# ECE 400-Agent HA設定の初期インストール

# 内容

```
概要
前提条件
要件
使用するコンポーネント
背景
用語
レイアウトの例
Active Directory
ユーザアカウント
仮想マシンと論理リソース
ドライブ文字とコンテンツ
ファイルおよびディレクトリオブジェクト
システムの準備
OVAテンプレートのダウンロードと導入
4台すべてのサーバにWindows Serverをインストール
2台のコロケート・サーバ上の50 GBおよび300 GBディスクのフォーマット
2台のコロケーションサーバへのSQL Serverのインストール
インストール前の手順
<u>ステップ1:必</u>要なWindows機能の追加
ステップ2:Active Directoryの準備
必要なサービスアカウントの作成
クラスタ名オブジェクト(CNO)のプレステージ
ユーザ権限の付与
CNO
権限の
付与
SPNの登録
ステップ3:必要なディレクトリの作成
共有ディレクトリの作成
SSISディレクトリの作成
SQL Serverデータおよびバックアップディレクトリを作成します
ステップ4:分散ファイルシステムの設定
名前空間の作成
名前空間サーバーの追加
フォルダターゲットとフォルダターゲットの追加とレプリケーションの設定
ステージングフォルダークォータの構成
DFS名前空間とレプリケーショングループのテスト
ステップ5:Windows Serverフェールオーバークラスタの設定
クラスタの初期設定
クラスタクォーラムの構成
クラスタの確認
ステップ6:SQL Serverの設定
```

SQL Server可用性グループの有効化 ー時データベースの作成 データベースの作成後のデータベース全体のバックアップの作成 可用性グループの作成 可用性グループの設定の確認 ダイナミックDNS(DDNS)設定の更新 構成チェックポイント ECEのインストール ステップ1:VM-1AへのECEのインストール ステップ2:VM-1BにECEをインストールする ステップ3:VM-2AおよびVM-2BにECEをインストールする インストール後の作業の完了 ステップ1:ECEディレクトリへの権限の割り当て ステップ2:コロケートされたサーバでECEサービスを開始してから停止する ステップ3:可用性グループに参加するためのデータベースの準備 ステップ4:サイドBサーバでのデータベースバックアップの復元 ステップ5:データベースを可用性グループに参加させる ステップ6:可用性グループの検証 ステップ7:レポ<u>ートDBユーティリティの実行</u> <u>ステップ8: SSISサーバーのメンテナンスジョブを修正します</u> <u>ステップ9:データベースバックアップのスケジュール</u> ステップ10:キー設定ファイルの更新 パッチECE ステップ1:パッチを適用するサーバの準備 ステージパッチファイル ECEプロセスの停止 ECEの停止 ステップ2:バックアップサーバ SQLデータベースのバックアップ <u>バックアップキ</u>ーファイル ステップ3:パッチの<u>インストール</u> サイドAのコロケーションサーバにパッチをインストール サイドBコロケーションサーバへのパッチのインストール サイドAのWebサーバへのパッチのインストール サイドB Webサーバへのパッチのインストール ステップ4:パッチ適用後の検証 キーファイルの確認と更新 チャットテンプレートの変更のマージ ECEの開始 ECE Webページへのログイン FinesseおよびECEガジェットにログインします ECEプロセスの開始 最終メモ

概要

このドキュメントでは、Enterprise Chat and Email(ECE)400-agent High Availability(HA)の初期インストールについて説明します。

# 前提条件

## 要件

次の項目に関する知識があることが推奨されます。

- Enterprise Chat and Email(ECE)12.X
- Windows Server 2016
- SQL Server Enterprise Edition 2016

# 使用するコンポーネント

このドキュメントの情報は、次のソフトウェアのバージョンに基づいています。

- ECE 12.5(1)
- SQL Server 2016 Enterprise Edition
- Windows 2016

このドキュメントの情報は、特定のラボ環境にあるデバイスに基づいて作成されました。このド キュメントで使用するすべてのデバイスは、初期(デフォルト)設定の状態から起動しています 。本稼働中のネットワークでは、各コマンドによって起こる可能性がある影響を十分確認してく ださい。

# 背景

Enterprise ChatおよびEメール12.0以降では、400-Agentと1500-Agentの両方の導入で、完全なハ イアベイラビリティインストールがサポートされるようになりました。1500-Agentの導入では、 HA構成にインストールすると、合計30台の仮想マシン(VM)が必要になります。ファイルサーバ とSQL Serverのインストールと設定が完了すると、インストールの残りの部分は、1500-Agent非 HA導入と同じ順序と手順に従います。400-Agentの導入には合計4台のサーバしか必要ありません が、同じ場所に配置されたサーバの共有特性により、インストールを成功させるには慎重な導入 が必要です。最も重要な手順のほとんどは、実際にECEをインストールする前に実行されます。 この記事では、最初から最後まで完全なインストールを行うために必要な作業について説明しま す。

# 用語

このドキュメントでは、これらの用語を使用します。

Windows Serverフェールオーバークラスタ(WSFC):このMicrosoft Windows Server機能を使用すると、複数の物理サーバが他のサーバに復元力を提供できます。クラスタ内に複数のサーバがある場合、現在プライマリノードではないサーバから機能や機能が削除されず、サーバが他のサーバのステータスを知ることができます。各サーバは、一度に1つ以上のロールを所有できます。

- AlwaysOn可用性グループ(AG): これは、Microsoft SQL Serverの冗長機能です。データベースに対する高レベルの保護を提供すると同時に、一方の側またはノードから他方の側への移動に必要な時間を最小限に抑えます。以前の古い、廃止されたFailover Cluster Instanceとは異なり、可用性グループ内のすべてのSQL Serverノードは、常に完全に動作し、データベースの完全なコピーを保持できます。Microsoft SQL ServerをWindows Serverに展開する場合、可用性グループはWindows Serverフェールオーバークラスタを動作させる必要があります。
  - このドキュメントに記載されているAGに関連する重要な用語がいくつかあります。
  - インスタンス:独自の実行可能ファイルとデータベースを持つ独立したSQL Serverのインス タンス。1台の物理サーバで複数のSQL Serverインスタンスをホストできます。レプリカ :レプリカはAG内の個別のインスタンスです。AGには2種類のレプリカがあります。 プラ イマリ・レプリカ:プライマリ・レプリカ、つまりプライマリだけで、AG内のデータベース に対する読み取りと書き込みの両方の操作を実行できます。1つのAGに存在できるプライマ リレプリカは1つだけです。プライマリ・レプリカは、ほとんどのデータベース・バックアッ プ・オペレーションを可能にする唯一のレプリカでもあります。セカンダリレプリカ:AG内 の他のすべてのノードは、セカンダリレプリカまたはセカンダリと呼ばれます。読み取り可 能なセカンダリは、データベースに対する読み取り操作を許可するが、書き込み操作は許可 しないセカンダリレプリカです。読み取り可能セカンダリでは、コピー専用バックアップと 呼ばれる特定のタイプのデータベースバックアップが可能です。セカンダリで通常のバック アップを実行しようとすると、「This BACKUP or RESTORE command is not supported on a database mirror or secondary replica」というエラーメッセージが表示されます。リスナー :リスナーは、可用性グループのコンポーネントです。プライマリのノードがリスナーを所 有します。リスナーには、少なくとも1つのIPおよびポートがあります。可用性グループのノ ードが異なるサブネットに分割されている場合、リスナーは、可用性を確保するために各サ ブネットに有効なIPを持っている必要があります。リスナーは、Active Directoryのコンピュ ータオブジェクトとして表示されます。可用性データベース:可用性データベースは、AGに 結合されたSQLインスタンス上の任意のデータベースです。インスタンスには、可用性グル ープのメンバーではないデータベースを含めることもできます。読み取り/書き込み操作に関 する限り、これらのデータベースは通常のSQLデータベースです。インスタンスがプライマ リ・レプリカの場合は、リスナー名を使用してローカル・データベースまたはリソースにア クセスできます。ただし、そのサーバがプライマリではなくなった場合は、サーバ名を使用 してデータベースにアクセスする必要があります。
- SQL Server Integration Services (SSIS) SSISは、実行時にデータのクリーンアップ、変換、操作、およびその他のデータタスクを実行できるMicrosoft SQL Serverに含まれる機能です。SSISパッケージを使用すると、開発者は多くのデータソースからデータを抽出し、スクリプトを使用して1つまたは複数のデータベースにデータを読み込むことができます。ECEはこの機能を使用して、ActiveデータベースからReportsデータベースに定期的にデータをコピーします。
- 分散ファイルシステム(DFS):Microsoft Windows Server用のこのアドオン機能により、複数の SMBファイル共有を1つのエンティティとして表示できます。また、サーバ間でのファイル の自動同期とレプリケーションも可能です。
- DFSを構成する2つのコンポーネントがあります。 DFS名前空間 名前空間は、共有の論理 ビューです。1つ以上のサーバーが名前空間のファイルをホストできますが、ファイルへのア クセスはすべて、名前空間へのネットワークパスを使用して行われます。
- 名前空間には2種類あります。ドメインベースの名前空間 ドメイン名は、
- \\<domain>\<DFSRoot>という形式のUNCパスからアクセスされます。このタイプのネーム スペースは、最も可用性が高く、Active Directoryツリー内のオブジェクトです。これは、

ECEがサポートする唯一のネームスペースです。スタンドアロンの名前空間 – スタンドアロ ンの名前空間は、\\<servername>\<DFSRoot>という形式のUNCパスからアクセスされます 。レプリケーションを使用して複数のサーバを同期させ、同じファイルが含まれるようにで きますが、ネームスペースのホストであるサーバがダウンすると、ネームスペースは使用で きなくなります。ECEはスタンドアロン名前空間をサポートしていません。DFSレプリケー ション:DFSレプリケーショングループは、複数の物理サーバ間でファイルを同期させる方 法です。このドキュメントでは、複数のDFS用語について説明します。

名前空間サーバー – 名前空間サーバーは名前空間をホストします。各名前空間サーバーには 、DFSルートフォルダーを含むローカルパスフォルダーが含まれています。名前空間ローカ ルパス – 各名前空間サーバーに存在するディレクトリ。このディレクトリは、名前空間で共 有されるディレクトリとは別である必要があります。名前空間ルート – これは名前空間の開 始点です。ドメインベースの名前空間では、ルートはドメイン名の直後の識別子です。各名 前空間ルートは、名前空間のローカルパスに存在する物理フォルダによって表されます。フ ォルダ:フォルダは、名前空間の2つの方法のいずれかで使用されます。 フォルダターゲッ トのないフォルダは、データを論理ビューに編成するために使用されます。ECEはこのタイ プのフォルダを使用しません。1つ以上のフォルダターゲットを持つフォルダは、名前空間の ユーザーにデータを表示するために使用されます。ユーザーまたはアプリケーションがこの フォルダに移動すると、DFSはマッピングされたフォルダターゲットに透過的にリダイレク トします。フォルダターゲット:フォルダターゲットは、実際のコンテンツを含む共有フォ ルダへのUNCパスです。ECEでは、フォルダターゲットは、ファイルサーバの役割が担当す るコンテンツをホストするECE共有ディレクトリです。

 Service Principal Name(サービスプリンシパル名):通常はSPNと短縮されます。これはス ピンと呼ばれることがあります。サービスプリンシパル名は、サービスインスタンスの一意 の識別子です。ECEでは、Windows Integrated Authenticationを使用してデータベースにアク セスする場合(HA展開で必要な場合)、SPNによってSQL Server Serviceアカウントが別の アカウントの代わりにActive Directoryにプロキシ認証を実行できるようになります。ECEサ ービスがデータベースにアクセスすると、ECEサービスアカウントを使用してアクセスしま す。その後、このアカウントは認証と許可のためにActive Directoryに渡されます。

# レイアウトの例

このドキュメントでは、スクリーンショットとコマンドの例にラボシステムを使用します。これ により、Active Directoryドメイン、ユーザ名、マシン名、およびIPアドレスの詳細が表示されま す。特定の設定項目は、後ほどドキュメント内で繰り返し使用される場所に近い場所で使用でき ます。

## **Active Directory**

- 完全修飾ドメイン名:massivedynamic.com
- Windows 2000以前のドメイン: 大規模

ユーザアカウント

説明 SQL Serverサービスアカウント ECEサービスアカウント アカウント名(Account Name) SQLServerSvc ECESvc

# 仮想マシンと論理リソース

| 識別子          | 名前/値              | [IP アドレ<br>ス(IP<br>Addresses<br>)]     | 説明                   | ECEロール                                                       |
|--------------|-------------------|----------------------------------------|----------------------|--------------------------------------------------------------|
| VM-1A        | CC2K125ECEA<br>A  | 14.10.162.<br>168                      | サイドAのコロケー<br>ションサーバ  | ファイルサーバ(DFSノード1)、データ/<br>(可用性グループリカ)、メッセージング<br>ービス、アプリケーション |
| VM-2A        | CC2K125ECE<br>WA  | 14.10.162.<br>169                      | サイドA Webサーバ          | Webサーバ                                                       |
| VM-1B        | CC2K125ECEA<br>B  | 14.10.172.<br>168                      | サイドBのコロケー<br>ションサーバ  | ファイルサーバ(DFSノード2)、データ/<br>(可用性グループリカ)、メッセージング<br>ービス、アプリケーション |
| VM-2B        | CC2K125ECE<br>WB  | 14.10.172.<br>169<br>14 10 162         | サイドB Webサーバ          | Webサーバ                                                       |
| WSFC-<br>CNO | CC2K125ECEF<br>OC | 170<br>14.10.172.<br>170               | WSFC用CNO             |                                                              |
| リスナー         | CC2K125ECED<br>B  | 14.10.162.<br>161<br>14.10.172.<br>171 | SQL AGリスナー名          |                                                              |
| リスナー<br>ポート  | 1433              | N/A                                    | SQL AGリスナーポ<br>ート    |                                                              |
| ECE-VIP      | ECE               | 14.10.162.<br>96                       | ロードバランサの<br>ECEの仮想IP |                                                              |

# ドライブ文字とコンテンツ

| ドライブ<br>文字 | SIZE   | 用途                          | 注意事項                     |
|------------|--------|-----------------------------|--------------------------|
| С          | 80 GB  | Windows OS、SQL実行可<br>能ファイル  | WebサーバーにSQL Serverがありません |
| D          | N/A    | DVDマウントポイント                 |                          |
| E          | 50 GB  | ECEアプリケーションと<br>SSISフォルダ    | Webサーバーにドライブがありません       |
| F          | 300 GB | SQLデータベースファイル<br>とSQLバックアップ | Webサーバーにドライブがありません       |

# ファイルおよびディレクトリオブジェクト

ドキュメント全体で参照されているファイルおよびディレクトリオブジェクトが一覧表示されま す。特定のディレクトリ名は必須ではありませんが、すべてのサーバで共通の構造を維持するの が最適です。

| 識別子          | パス         | 説明                                                 | 注意事項             |
|--------------|------------|----------------------------------------------------|------------------|
| 共有ディ<br>レクトリ | E:\ECEFile | DFS名前空間のフォルダーターゲッ<br>トであるコロケートされたサーバー<br>上のディレクトリ。 | Webサーバーに存在しません。  |
| ECEホー        | E:\ECE     | ECEがアプリケーションの実行時に                                  | Webサーバでのみ、ECEホーム |

| ムディレ<br>クトリ<br>SSISディ<br>レクトリ              | E:\ssis_data                                                 | アプリケーション実行、一時ファイ<br>ル、およびログに使用するすべての<br>サーバのディレクトリ。<br>SSISテンプレートが格納され、<br>SSISパッケージによって一時ディレ<br>クトリとして使用される、コロケー<br>トされたサーバー上のディレクトリ | レクトリはC:ドライブにします                                       |
|--------------------------------------------|--------------------------------------------------------------|----------------------------------------------------------------------------------------------------|-------------------------------------------------------|
| SQLのイ<br>ンストー<br>ル<br>SQLデー<br>タディレ<br>クトリ | C:\Program<br>Files\Microsoft SQL<br>Server<br>F:\MSSQL\Data | 。<br>Microsoft SQL Serverがインストール<br>されているコロケートされたサーバ<br>ー上のディレクトリ。<br>3つのECEデータベースがインストー<br>ルされているコロケート・サーバ上<br>のディレクトリ。              | TempDBとSSISDBを含むすべて<br>ステムDBは、C:SQL実行可能フ<br>ルを含むドライブ。 |
| SQLバッ<br>クアップ<br>ディレク<br>トリ                | F:\MSSQL\Backups                                             | データベースのバックアップに使用<br>される、コロケートされたサーバ上<br>のディレクトリ。                                                                                      |                                                       |
| DFS共有                                      | \\massivedynamic.co<br>m\ECE_Root\ECE                        | 共有ECEファイルに使用されるドメ<br>インベースのDFS名前空間。                                                                                                   |                                                       |
| DFSルー<br>ト                                 | ECE_Root                                                     | DFS名前空間のルート部分。                                                                                                    |                                                       |
| DFSフォ<br>ルダ                                | ECE                                                          | DFSルートで共有されるフォルダ。                                                                                                    |                                                       |
| DFSロー<br>カルパス                              | C:\DFSRoots                                                  | DFSルートフォルダが格納されてい<br>るコロケートされたサーバー上のフ<br>ォルダ。                                                                                         |                                                       |
|                                            |                                                              |                                                                                                    |                                                       |

# システムの準備

これは、このドキュメントの本文の手順を開始する前に行う必要があります。

# OVAテンプレートのダウンロードと導入

両側に2台のVMが必要で、1台のWebサーバと1台のコロケーションサーバが必要です。OVAテン プレートは、これらのVMを次のように識別します。 Webサーバ -ラベル:Webサーバ -詳細: (12.5 v1.0 OVAが使用されています。正確な詳細を確認するには、現在のOVAのバージョ ンを確認してください) 2 vCPU(2200 Mhz) 2 GB RAM 80 GBディスク コロケーションサーバ -ラベル:Webサーバ以外のすべてのサーバ -詳細:(12.5 v1.0 OVAが使用されています。正確な詳細を確認するには、現在のOVAのバージョ ンを確認してください) 4 vCPU(4,000 Mhz) 20 GB RAM (20 GBの予約) ディスク: 80 GBディスク – OSおよびSQL実行可能ファイル 50 GBディスク – ECEアプリケーション

300 GBディスク:データベース

# 4台すべてのサーバにWindows Serverをインストール

(12.5以降、Windows 2016を使用する必要があります。インストールする前に最新のドキュメントを確認してください)

2台のコロケート・サーバ上の50 GBおよび300 GBディスクのフォーマット

## 2台のコロケーションサーバへのSQL Serverのインストール

(12.5以降、SQL Server 2016 Enterprise Editionを使用する必要があります。インストールする 前に最新のドキュメントを確認してください)

両方のサーバで同じSQL Serverインスタンス名を使用する必要があります。 特定のインスタン ス名を使用したり、デフォルトインスタンスを使用したりする必要はありません。 このドキュメ ントの例では、デフォルトインスタンスを使用します。

注意: SQL Server Enterprise Editionを使用することが重要です。ECEでは、3つのデータベ ースすべてが同じSQL Serverインスタンスまたは可用性グループに含まれている必要があ ります。SQL Server StandardはAlwaysOn可用性グループをサポートしていますが、各グル ープでサポートされるデータベースは1つだけです。正しくないバージョンのSQL Serverが インストールされている場合、ECEのインストールは成功しているように見えますが、3つ のデータベースすべてを可用性グループに参加させることはできません。ECEをインストー ルする前に、インストールされているSQL Serverのエディションが正しくない場合は、 SQL ServerインストールISOを使用し、オプションを選択してSQL Serverの現在のインス トールをアップグレードできます。

# インストール前の手順

ステップ1:必要なWindows機能の追加

設定を開始する前に、2つのロールと機能を両方のコロケートされたサーバに追加する必要があります。

同じ場所にある両方のサーバで、これらの手順を繰り返します。

- 1. Server ManagerからManageを選択して、Add Roles and Featuresを選択します。
- 2. [サーバの役割]ページが表示されるまで[次へ]を選択します。
- 3. [ファイルとストレージ・サービス]までスクロールし、展開する場合を選択します。[ファイ ルとiSCSIサービス]を選択し、展開を選択します。
- リストで、図に示すように、DFS名前空間とDFSレプリケーションの両方の横にあるチェックボックスを見つけて配置します。

| Domain                                | massivedynamic.com                                                                              | 14 A S                                                                   |
|---------------------------------------|-------------------------------------------------------------------------------------------------|--------------------------------------------------------------------------|
| Add Roles and Features Wiz            | tard                                                                                            | - 0                                                                      |
| Select server ro                      | les                                                                                             | DESTINATION SERVER<br>CC2K125ECEAB.massivedynamic.com                    |
| Before You Begin<br>Installation Type | Select one or more roles to install on the selected server.                                     | Description                                                              |
| Server Selection                      |                                                                                                 | DES Nameroaces enables you to                                            |
| Server Roles                          | Active Directory Certificate Services     Active Directory Domain Services                      | group shared folders located on                                          |
| Features                              | Active Directory Federation Services                                                            | different servers into one or more<br>logically structured namespaces.   |
| Confirmation                          | Active Directory Lightweight Directory Services     Active Directory Rights Management Services | Each namespace appears to users as                                       |
|                                       | Device Health Attestation                                                                       | a single shared folder with a series<br>of subfolders. However, the      |
|                                       | DHCP Server                                                                                     | underlying structure of the                                              |
|                                       | Fax Server                                                                                      | namespace can consist of numerous<br>shared folders located on different |
|                                       | File and Storage Services (2 of 12 installed)     File and iSCSI Services (1 of 11 installed)   | servers and in multiple sites.                                           |
|                                       | File Server (Installed)                                                                         |                                                                          |
|                                       | Data Deduplication                                                                              |                                                                          |
|                                       | DFS Namespaces     DFS Replication                                                              |                                                                          |
|                                       | File Server Resource Manager                                                                    |                                                                          |
|                                       | File Server VSS Agent Service SCSI Target Server                                                |                                                                          |
|                                       | < >                                                                                             |                                                                          |
|                                       |                                                                                                 |                                                                          |
|                                       | < Previous Next                                                                                 | > Install Cancel                                                         |
|                                       | L L                                                                                             |                                                                          |

5. 追加のツールが必要であることを示すポップアップボックスが表示される場合は、[機能の 追**加]ボタンを**選択して承認します。

| Add holes and reactives wizard                                                                                                    |                                          |        |
|----------------------------------------------------------------------------------------------------|------------------------------------------|--------|
| Add features that are requ                                                                                                    | uired for DFS Namespa                    | ces?   |
| he following tools are required<br>have to be installed on the same                                                                      | to manage this feature, but o<br>server. | do not |
| <ul> <li>Remote Server Administration</li> <li>Role Administration Tool</li> <li>File Services Tools         [Tools] DFS Mana</li> </ul> | on Tools<br>s<br>gement Tools            |        |
|                                                                                                    |                                          |        |

- 6. [次へ]を選択して、[機能]ページに移動します。
- 7. このリストでフェ**イルオーバー**クラスタリングを見つけ、その横にチェックボックスを付け ます。

| Select features                                                                                                  |                                                                                                    | DESTINATION SERVER<br>CC2K125ECEAA.massivedynamic.com                                                                                                    |
|----------------------------------------------------------------------------------------------------|----------------------------------------------------------------------------------------------------|----------------------------------------------------------------------------------------------------|
| Before You Begin<br>Installation Type<br>Server Selection<br>Server Roles<br>Features<br>Confirmation<br>Results | Select one or more features to install on the selected server.  Features                                               | Description<br>Failover Clustering allows multiple<br>servers to work together to provide<br>high availability of server roles.<br>Failover Clustering is often used for<br>File Services, virtual machines,<br>database applications, and mail<br>applications. |
|                                                                                                    | IIS Hostable Web Core Internet Printing Client IP Address Management (IPAM) Server SNS Server service LPR Port Monitor |                                                                                                    |

8. 追加のツールが必要であることを示すポップアップが表示された場合は、[機能の追**加]ボタ** ンを選択して承認します。

| Add features that are re                                         | equired for Failover Clust                                                                                                    | ering?   |
|------------------------------------------------------------------|----------------------------------------------------------------------------------------------------|----------|
| he following tools are requir                                    | red to manage this feature, but                                                                                                    | do not   |
| Remote Server Administr                                          | ration Tools                                                                                                    |          |
| <ul> <li>Feature Administration</li> </ul>                       | on Tools                                                                                                    |          |
| ▲ Failover Clustering                                            | g Tools                                                                                                    |          |
|                                                                  | A CONTRACTOR OF A CONTRACTOR OF A CONTRACTOR O |          |
| [Tools] Failove                                                  | er Cluster Management Tools                                                                                                    |          |
| [Tools] Failove<br>[Tools] Failove                               | er Cluster Management Tools<br>er Cluster Module for Windows I                                                                                                    | PowerShe |
| [Tools] Failove<br>[Tools] Failove                               | er Cluster Management Tools<br>er Cluster Module for Windows I                                                                                                    | PowerShe |
| [Tools] Failove<br>[Tools] Failove                               | er Cluster Management Tools<br>er Cluster Module for Windows I                                                                                                    | PowerShe |
| [Tools] Failove<br>[Tools] Failove                               | er Cluster Management Tools<br>er Cluster Module for Windows I                                                                                                    | PowerShe |
| [Tools] Failove<br>[Tools] Failove                               | er Cluster Management Tools<br>er Cluster Module for Windows I                                                                                                    | PowerShe |
| [Tools] Failove<br>[Tools] Failove                               | er Cluster Management Tools<br>er Cluster Module for Windows I                                                                                                    | PowerShe |
| [Tools] Failove<br>[Tools] Failove                               | er Cluster Management Tools<br>er Cluster Module for Windows I                                                                                                    | PowerShe |
| [Tools] Failove<br>[Tools] Failove<br>(<br>Include management to | er Cluster Management Tools<br>er Cluster Module for Windows I<br>ols (if applicable)                                                                                                    | PowerShe |
| [Tools] Failove<br>[Tools] Failove                               | er Cluster Management Tools<br>er Cluster Module for Windows I<br>ols (if applicable)                                                                                                    | PowerShe |

9. [次へ]を選択し、[必要に応じて宛先サーバを自動的に再起動する]の横のチェックボックスを オンにし、[完了]を選択します。

10. インストールが完了するまで監視します。必要に応じてサーバを再起動します。

## ステップ2:Active Directoryの準備

Windows ServerフェールオーバークラスタとSQL可用性グループクラスタの構成を開始する前に 、ドメイン管理者権限を持つアカウントを使用してActive Directoryで実行する必要のある構成項 目がいくつかあります。

**警告**:これらの手順を実行しないと障害2つのクラスタが動作するため、これらの手順を注 意深く実行することが重要です。

 必要なサービスアカウントの作成サービスアカウントとして使用するには、Active Directoryに2つのユーザアカウントを作成する必要があります。これらのアカウントは、ド メインユーザグループのメンバーである必要がありますが、パスワードが期限切れにならな いか、有効期限が非常に長くなるように設定する必要があります。システムの運用開始後に これらのアカウントのパスワードを変更する必要がある場合は、ECEの完全な停止が必要で す。

このドキュメントでは、アカウントがActive Directoryツリー、オブジェクト名、およびその 他の設定項目に物理的に存在する場所に関する基本事項であるため、これらの作成手順につ いては説明しません。

この2つのアカウントは、このドキュメントの残りの部分で使用されます。 SQL Serverサービスアカウント – SqlServerSvc ECEサービスアカウント – ECESvc

2. **クラスタ名オブジェクト(CNO)のプレステージ**WSFCで使用するには、Active Directoryで CNOを作成する必要があります。インストール前のすべての手順が完了すると、Active Directoryに2つのCNOが含まれます。

– 最初のCNOはWSFCの名前です。これは、次の手順で手動で作成します。この名前は、 WSFCの初期セットアップを実行してから、WSFC管理コンソールをクラスタに接続するた めに必要です。

- 2つ目のCNOは、SQL Server AGクラスタの名前です。これは、可用性グループウィザー ドによって自動的に作成されます。ECEは、すべてのデータベース通信にこの名前を使用し ます。また、SQL Server Management Studoを使用して、ほとんどのデータベース関連タス クを実行するときに、この名前を使用します。2つの名前のうち、2番目の名前が最も重要で 、日常的な操作やトラブルシューティングに使用されます。
- **注**:これらの名前はNetBIOS名であるため、どちらも15文字に制限されています。このドキ ュメントでは、次のCNOを使用しています。
- CC2K125ECEFOC WSFCフェールオーバークラスタ用CNO
- CC2K125ECEDB SQL Server可用性グループクラスタ用CNO

[Active Directory Users and Computers]で、ドメインを展開し、CNOを保持する新しい組織 単位(OU)を作成します。次のようにWSFC CNOを作成します。新しいOUで、右クリック して[New]を選択し、[Computer]を選択します。コンピュータオブジェクトの名前を入力し 、[OK]を選**択します**。ベストプラクティスとして、作成したコンピュータオブジェクトを右 クリックし、[プロパティ]を選**択します**。[オブジェクト]タブを選択し、[誤って削除された オブジェクトを**保護する]チェックボックスをオン**にし、[OK]を選択します。最後に、コン ピュータオブジェクトを右クリックし、[アカウントの無効化]を選択します。[はい]を選択し て確認します。

**注**: クラスターの作成プロセスがコンピューターまたはクラスターで現在使用されていない ことを確認できるように、コンピューターアカウントを無効にする必要があります。

 ユーザ権限の付与WSFCウィザードの実行時に使用するユーザーアカウントに対してCNOを 制御するためのアクセス許可を付与する必要があります。 [Active Directory Users and Computers]で[View]メニューを選択して、[Advanced Features]の横にチェックが入っている ことを確認します。このオプションが選択されていない場合は、このオプションを選択して から、Active Directoryツリーを再度展開します。

| File Action Vie | w Help                                               |      |
|-----------------|------------------------------------------------------|------|
| 🗧 🔿 🖄 🚺         | Add/Remove Columns                                   |      |
| 📃 Active Dire   | Large Icons                                          | Туре |
| > 📋 Saved (     | Small Icons                                          | Com  |
| ➤ III massive   | List                                                 | Com  |
| > 📑 Buil        | Detail                                               |      |
| > 🦳 Cor         | Users, Contacts, Groups, and Computers as containers |      |
| V 🖬 Dor 🗸       | Advanced Features                                    |      |
| > 🖺             | Filter Options                                       |      |
| E               | Customize                                            |      |

次のようにCNOに権限を割り当てます。 CNOを右クリックし、[プロパティ]を選**択します** 。[セキュリテ**ィ]タブ**を選択し、[Add]を選択します。ユーザー・アカウントの名前、または ユーザーがメンバーであるグループを入力し、「OK」を選択します。追加したユーザーま たはグループを選択し、下部の[フルコントロール]の横にある[許可]チェックボックスをオン にします。[OK]を選択します。

- 4. CNO権限の付与フェールオーバーが正常に動作するためには、CNOがOU内のコンピュータ オブジェクトを制御できる必要があります。これにより、WSFC CNOはウィザードを使用 してSQL Server CNOを作成できます。 [Active Directory Users and Computers]で[View]メ ニューを選択して、[Advanced Features]の横にチェックが入っていることを確認します。こ れを選択しない場合は、選択し、Active Directoryツリーを再度展開します。作成したOUを 右クリックし、[Properties]を選択します。「セキュリティ」タブを選択し、「拡張」ボタン を選択します。[セキュリティの詳細設定]ダイアログボックスで、[追加]を選択します。「主 体を選択」を選択します。[ユーザー、コンピュータ、サービスアカウント、またはグルー プの選択]ボックスで、[オブジェクトの種類]ボタンを選択します。[コンピュータ]の横のボ ックスをオンにして、[OK]を選択します。CNO名を入力し、「OK」を選択します。無効な オブジェクトを追加しようとしていることを示す警告が表示されたら、OKを選択してくだ さい。[Type]が[Allow]で、[Apply to]が選択されていることを確認してください。が設定され ています。このオブジェクトとすべての子孫オブジェクト。[アクセス許可]リストで、[コン ピュータオブジェクトの作成]および[コンピュータのオブジェクトを削除]を見つけ、それぞ れの横のチェックボックスをオンにします。[OK]を選択します。
- SPNの登録ECE HAのインストールではWindows認証を使用してSQL Serverにアクセスする 必要があるため、Active DirectoryにSPNを登録する必要があります。この手順では、SQL Server AGを設定する必要はありません。SQL Serverエージェントアカウントのみを構成す る必要があります。注:これらのタスクを実行するには、Domain Adminsのメンバーであ る必要があります。開始する前に、この情報を入手してください。

現在ドメイン上にあり、Domain Adminsグループのメンバーとしてログインしているサーバ から、管理者としてコマンドプロン**プトを開**きます。次のコマンドを実行します。環境に合 わせて更新します。

setspnコマンドで、:MSSQLSERVERは選択したSQLインスタンス名です。 もしあなたが

。 setspn -A MSSQLSvc/CC2K125ECEDB.massivedynamic.com:1433 MASSIVE\SqlServerSvc setspn -A MSSQLSvc/CC2K125ECEDB.massivedynamic.com:MSSQLSERVER MASSIVE\SqlServerSvc setspn -A MSSQLSvc/CC2K125ECEDB:1433 MASSIVE\SqlServerSvc setspn -A MSSQLSvc/CC2K125ECEDB:MSSQLSERVER MASSIVE\SqlServerSvc このコマンドを実行して、SPNの登録が成功したことを確認します。

setspn -Q MSSQLSvc/CC2K125ECEDB\*

#### 次のような出力が表示されます。

Checking domain DC=massivedynamic,DC=com CN=SQL Server Service,OU=Service Accounts,OU=Special Accounts,DC=massivedynamic,DC=com MSSQLSvc/CC2K125ECEDB:MSSQLSERVER MSSQLSvc/CC2K125ECEDB.massivedynamic.com:MSSQLSERVER MSSQLSvc/CC2K125ECEAB.massivedynamic.com:1433 MSSQLSvc/CC2K125ECEAB:MSSQLSERVER MSSQLSvc/CC2K125ECEAB:MSSQLSERVER MSSQLSvc/CC2K125ECEAB:Massivedynamic.com:MSSQLSERVER MSSQLSvc/CC2K125ECEAB.massivedynamic.com:MSSQLSERVER MSSQLSvc/CC2K125ECEAA.massivedynamic.com:1433 MSSQLSvc/CC2K125ECEAA.massivedynamic.com:1433 MSSQLSVC/CC2K125ECEAA.massivedynamic.com:1433 MSSQLSVC/CC2K125ECEAA.massivedynamic.com:1433 MSSQLSVC/CC2K125ECEAA.massivedynamic.com:1433 MSSQLSVC/CC2K125ECEAA.massivedynamic.com:1433 MSSQLSVC/CC2K125ECEAA.massivedynamic.com:1433 MSSQLSVC/CC2K125ECEAA.massivedynamic.com:1433 MSSQ

Existing SPN found!

SQLサービスアカウントの構成を検証します。 Active Directory管理ツールがインストール されているドメインコントローラまたはマシンからActive Directoryユーザーとコンピュータ ーを開きます。ツリーでSQLサービスアカウントに移動し、アカウントを右クリックして [プロパティ]を選択します。「アカウント」タブを選択し、「アカウント・オプション:ボ ックス内をスクロールし、これらのオプションが選択されていないことを確認します。 ア カウントは機密性が高く、委任できませんKerberos事前認証は不要[Delegation]タブを選択 し、[Trust this user for delegation to any service (Kerberos only)]が選択されていることを確認 認します。

注:[Delegation]タブが表示されない場合は、setspn -Aコマンドが実行されていないか、使用しているドメインコントローラに最新の設定のコピーが含まれていません。グローバルカタログドメインコントローラに接続するか、ドメインレプリケーションが完了するまで待つか、ステップ5.2と5.3に戻って、setspn -Aコマンドが正しく実行されたことを確認します。サーバの設定の検証 [Active Directory Users and Computers]で、コロケートされた各サーバのコンピュータアカウントに移動します。右クリックして[プロパティ]を選択し、[委任]タブを選択します。[Trust this computer for delegation to any service (Kerberos only)]が選択されていることを確認してください。必要な変更を行った後、[OK]を選択します。

## ステップ3:必要なディレクトリの作成

ECEのスタンドアロンインストールとは異なり、ファイルサーバのロールに使用するディレクト リを作成する必要があります。このディレクトリは、ファイルサーバーディレクトリまたは共有 ディレクトリと呼ばれ、DFS名前空間およびレプリケーショングループで使用されます。このデ ィレクトリは、ECEホームディレクトリとは別である必要があります。

このドキュメントでは、E:ドライブにします。 これらのディレクトリは、このセクションで作成します。 共有ディレクトリ:E:\ECEFile SSISディレクトリ – E:\ssis\_data SQLバックアップディレクトリ:F:\MSSQL\Backups SQLデータディレクトリ:F:\MSSQL\Data

同じ場所にある両方のサーバで次の手順を実行します。

- 共有ディレクトリの作成Eドライブで、ECEFileという名前の新しいディレクトリを作成します。ディレクトリを右クリックし、[プロパティ]を選択し、[共有]タブを選択します。[詳細共有…]ボタンを選択します。[このフォルダを共有する]ボックスをオンにし、[権限]ボタンを選択します。[ECEFileの権限]ボックスで、[Add...]ボタンを選択します。[ユーザー、コンピュータ、サービスアカウント、またはグループの選択]ボックスに、ECEサービスを実行するために作成したサービスアカウントの名前を入力し、[名前の確認]を選択してOKを選択します。追加したアカウントがリストで選択されていることを確認し、[フルコントロール]の横の[許可]列のボックスをオンにします。[OK]を選択して、[詳細な共有]プロパティボックスに戻ります。「OK」を選択し、もう一度「OK」を選択します。
- 2. SSISディレクトリの作成Eドライブで、ssis\_dataという名前の新しいディレクトリを作成します。ディレクトリを右クリックし、[プロパティ]を選択し、[セキュリティ]タブを選択します。ディレクトリを右クリックし、[プロパティ]を選択し、[セキュリティ]タブを選択します。[編集]ボタンを選択し、ポップアップする[ssis\_dataの権限]ボックスで、[Add...]ボタンを選択します。[ユーザー、コンピュータ、サービスアカウント、またはグループの選択]ボックスに、SQL Serverサービスを実行するために作成したサービスアカウントの名前を入力し、[名前の確認]を選択してOKを選択します。SQL Serverを実行するアカウントを作成していない場合は、ECEサービス用に作成したサービスアカウントの名前を入力します。[修正]の横の[許可]列のボックスをオンにします。これにより自動的に書き込み権限が付与されますが、スクロールダウンして、権限フィールドの[Deny]列にチェックボックスが表示されていないことを確認します。「OK」を選択し、もう一度「OK」を選択します。
- 3. SQL Serverデータおよびバックアップディレクトリを作成しますF:MSSQLという名前の新 しいフォルダを作成します。MSSQLフォルダ内に、バックアップとデータの2つのフォルダ を作成します。

#### ステップ4:分散ファイルシステムの設定

用語セクションで説明したように、DFSはドメインネームスペースとして設定する必要があり、 2つのサーバを同期するためのレプリケーショングループも必要です。DFSの手順でコロケートさ れた各サーバに追加されました。次に、名前空間とレプリケーショングループの両方を構成しま す。

以前のほとんどの手順とは異なり、この作業は2台のサーバの1台でのみ行う必要があります。セットアップが完了すると、どちらのサーバも管理スナップインを使用してDFSを管理できます。

**ヒント**:すべてのセットアップタスクにサイドAサーバを使用すると、一般的にトラブルシ ューティングが容易になります。

1. 名前空間の作成サーバー・マネージャで、「ツール」、「DFS管理」の順に選択します。
 DFS管理スナップインで、[名前空間]ノードを選択して、右側の[アクション]ペインで[新しい名前空間]を選択します。サイドAの名前を入力し、ECEサーバと同じ名前を[新しい名前空間ウィザード]ボックスの[サーバ名]ボックスに入力して、[次へ]を選択します。

| New Namespace Wizard                                                                                     | erver                                                                                                    |                   | -     |      | ×  |
|----------------------------------------------------------------------------------------------------|----------------------------------------------------------------------------------------------------|-------------------|-------|------|----|
| Steps:<br>Namespace Server                                                                               | Enter the name of the server that will host the namespace. The se<br>will be known as the namespace server. | erver you specify |       |      |    |
| Namespace Name and Settings<br>Namespace Type<br>Review Settings and Create<br>Namespace<br>Confirmation | Server:<br>CC2K125ECEAA                                                                                     | Browse            |       |      |    |
|                                                                                                    | <                                                                                                    | Previous          | ext > | Cano | el |

[名前空間の名前と設定]ページで、次の画面の[名前]フィールドに名前空間のルート名を入力 します。このドキュメントでは、名前空間名はECE\_Rootです。[設定の編集]ボタンを選択し ます。[設定の編集]ペインで、[管理者にフルアクセスを許可する]を選択します。他のユー ザーは読み取り専用のアクセス許可オプションを持って、[OK]を選択してください。次のペ ージに進むには、[次へ>]を選択します。

| CC2K125ECEAA Shared folder: ECE_Root Local path of shared folder: C:\DFSRoots\ECE_Root Browse Shared folder permissions: O All users have read-only permissions      |
|----------------------------------------------------------------------------------------------------|
| Shared folder:<br>ECE_Root<br>Local path of shared folder:<br>C:\DFSRoots\ECE_Root<br>Browse<br>Shared folder permissions:<br>O All users have read-only permissions |
| ECE_Root Local path of shared folder: C:\DFSRoots\ECE_Root Browse Shared folder permissions: O All users have read-only permissions                                  |
| Local path of shared folder:<br>C:\DFSRoots\ECE_Root Browse<br>Shared folder permissions:<br>O All users have read-only permissions                                  |
| C:\DFSRoots\ECE_Root Browse Shared folder permissions: O All users have read-only permissions                                                                        |
| Shared folder permissions:<br>O All users have read-only permissions                                                                                                 |
| O All users have read-only permissions                                                                                                    |
|                                                                                                    |
| O All users have read and write permissions                                                                                                    |
| Administrators have full access; other users have read-only permissions                                                                                              |
| O Administrators have full access; other users have read and write permissions                                                                                       |
| O Use custom permissions: Customize                                                                                                    |
|                                                                                                    |

[名前空間の種類]**ページで**、[ドメインベースの名前空間]**オプションが選択されてい**ることを 確認します。[**Windows Server 2008**モード**を有効にする]オプションをオンにし**た後、[次へ ]を選択して、次のページに進みます。

| New Namespace Wizard                                                                                                    | - □ ×                                   |
|----------------------------------------------------------------------------------------------------|-----------------------------------------|
| Steps:<br>Namespace Server<br>Namespace Name and Settings<br>Namespace Type<br>Review Settings and Create<br>Namespace<br>Confirmation | Select the type of namespace to create. |

[設定の確認と名前空間の作成]ページで、名前空間名をメモし、共有にアクセスするUNCパスを指定します。C:\DFSRoots\のようなローカルパスも表示されます。名前空間共有フォルダのローカルパスは、DFSファイルが存在する物理的な場所と同じではありません。名前空間が作成された後、ローカルパスには共有フォルダの場所へのポインターフォルダが含まれます。ファイルは、共有フォルダの場所に物理的に保存されます。

| Review Setting                                                                                                    | gs and Create Namespace                                                                                                    |      |      |    |
|----------------------------------------------------------------------------------------------------|----------------------------------------------------------------------------------------------------|------|------|----|
| Steps:<br>Namespace Server<br>Namespace Name and Settings<br>Namespace Type<br>Review Settings and Create<br>Namespace<br>Confirmation | You selected the following settings for the new namespace. If the settings are<br>correct, click Create to create your new namespace. To change a setting, click<br>Previous, or select the appropriate page in the orientation pane.<br>Namespace settings:<br>Namespace name: \massivedynamic.com\ECE_Root<br>Namespace type: Domain (Windows Server 2008 mode)<br>Namespace server: CC2K125ECEAA<br>Root shared folder: A shared folder will be created if one does not exist.<br>Local path of namespace shared folder: C\DFSRoots\ECE_Root<br>Permissions for namespace shared folder: Administrator full control,<br>everyone read |      |      |    |
|                                                                                                    | < Previous Cre                                                                                                    | eate | Cano | el |

[Confirmation]ページをチェックして、[Task]に[Success]と表示され、[Errors]が表示されていないことを確認します。[閉じる]を選択して、[DFS管理]ペインに戻ります。

- 2. 名前空間サーバーの追加[DFSの管理]スナップインで、[DFS Management] >
   [Namespaces]を展開し、作成した名前空間を選択します。右側のアクションペインで、
   [Add Namespace Server...]を選択します。.[名前空間サーバの追加]ボックスに、名前空間サ
   ーバー内のサイドBのコロケートされたサーバーの名前を入力します。ボックス[設定の編集
   ]ボタンを選択し、[管理者にフルアクセスを許可する]を選択します。その他のユーザーには
   読み取り専用のアクセス許可オプションがあります。次に、[OK]を選択してサイドBサーバ
   ーを追加します。[名前空間サーバ]タブを選択し、両方のサーバーが表示されていることを
   確認します。
- 3. フォルダターゲットとフォルダターゲットの追加とレプリケーションの設定[DFSの管理]ス ナップインで、[DFS Management] > [Namespaces]を展開し、作成した名前空間を選択しま す。右側の[アクション]ペインで、[新規フォルダ…]を選択します。[新しいフォルダ]ボック スの[名前]に共有の名前を入力します。ボックスECEをインストールする場合、これは DFSルートのフォルダ名です。このドキュメントでは、フォルダ名はECEです。「フォルダ ターゲット」(Folder targets)ボックスの下にある「追加…」ボタンを選択します。フォルダ ターゲットへのパス:ボックスに、サイドAサーバーへのUNCパスを入力し、手順3で作成 した共有を入力します。このドキュメントの内容は\\CC2K125ECEAA\ECEFileです。

| review of namespace:<br>\massivedynamic.com\ECE_Root\ECE |       |        |
|----------------------------------------------------------|-------|--------|
| Folder targets:                                          |       |        |
| Add Folder Target                                        |       | ×      |
| Path to folder target:                                   |       |        |
| \\CC2K125ECEAA\ECEFile                                   |       | Browse |
| Example: \\Server\Shared Folder\F                        | older |        |
|                                                          | OK    | Cancel |
| 1                                                        |       |        |

「OK」を選択して、最初のターゲットを追加します。[Add...]ボタンを再び選択し、サイド Bサーバを追加して、作成した共有を追加します。このドキュメントでは、これは \\CC2K125ECEAB\ECEFileです。[OK]を選択して、2番目のターゲットを追加します。[新し いフォルダ]ボックスに戻り、各ECEサーバにフォルダターゲットを追加した後、[OK]を選 択して[新しいフォルダ]ダイアログを完了してください。

| New Folder                        | >      |
|-----------------------------------|--------|
| Name:                             |        |
| ECE                               |        |
| Preview of namespace:             |        |
| \\massivedynamic.com\ECE_Root\ECE |        |
| Folder targets:                   |        |
| Add Edit Remove                   |        |
| OK                                | Cancel |

レプリケーションの設定を求めるメッセージが表示されたら、[はい]を選択します。[フォル ダの複製ウィザード]で、最初の2つの画面から[次へ] >を選択します。「プライマリ・メン バー」ページで、いずれかのサーバーを選択します。2つのディレクトリに同じ名前のファ イルがすでに存在する場合は、プライマリとして選択されているサーバが権限があると見な されます。初期インストールでは、ECEファイル共有にファイルやフォルダが存在してはな らないため、これは問題ではありません。プライマリサーバを選択した後、[Next] >を選択 します。[トポロジの選択]ペインで、[フルメッシュ]オプションが選択されていることを確認 し、[次へ] >を選択します。[レプリケーショングループのスケジュールと帯域幅]ペインで、 [指定した帯域幅を使用して連続的にレプリケートする]オプションを選択して、[帯域幅]の選 択を[フル]のままにします。[次へ] >を選択します。最後のページを確認し、[作成]ボタンを 選択します。

| 🖄 Replicate Folder Wizard                                                            |                                                                                                    | -   |      | ×  |
|--------------------------------------------------------------------------------------|----------------------------------------------------------------------------------------------------|-----|------|----|
| Review Setti                                                                         | ngs and Create Replication Group                                                                                                    |     |      |    |
| Steps:<br>Replication Group and<br>Replicated Folder Name<br>Replication Eligibility | You selected the following settings for the new replication group. If the settings are correct, click Create to create the new replication group. To change a setting, click Previous, or select the appropriate page in the orientation pane.                                                                                                  |     |      |    |
| Primary Member<br>Topology Selection<br>Replication Group Schedule<br>and Bandwidth  | Replication Group Name:<br>massivedynamic.com/ece_root/ece                                                                                                    |     |      |    |
| Review Settings and Create<br>Replication Group<br>Confirmation                      | massivedynamic.com         Replication Group Members (2):         CC2K125ECEAA         CC2K125ECEAB         Replicated Folder Name:         ECE         Replicated Folder Paths:         CC2K125ECEAB: D:\ECEFile         CC2K125ECEAB: D:\ECEFile         Primary Folder Target:         CC2K125ECEAA         Topology type:         Full mesh |     |      |    |
|                                                                                      | < Previous Cre                                                                                                    | ate | Cano | el |

[確認]ペ**ージで**、[すべてのタスク]に[成功]**が表示さ**れ、[エラー]が表示されていないことを**確** 認します。

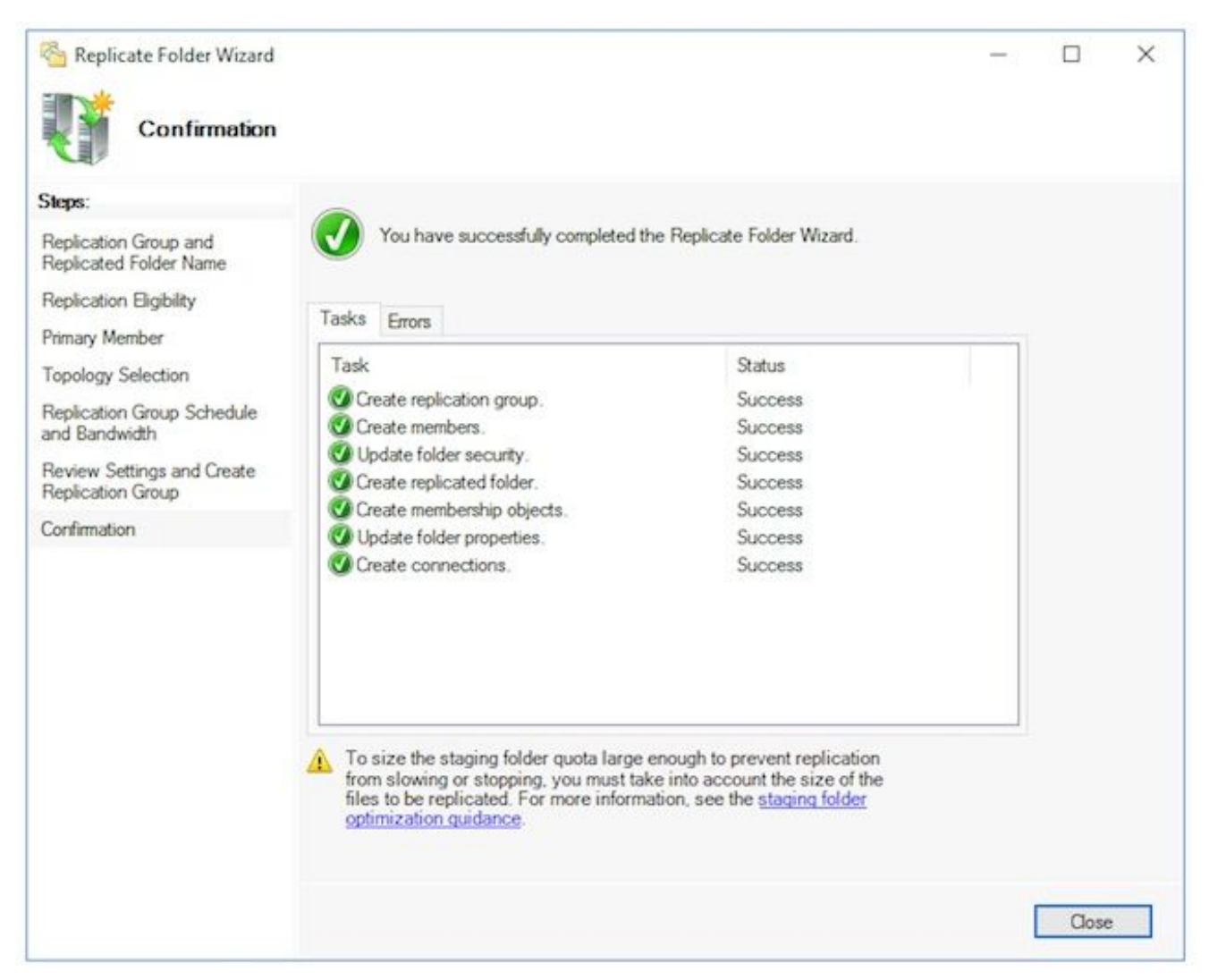

[閉じる]を選択して、[DFS管理]ペインに戻ります。情報ボックスに「レプリケーション遅延」というタイトルが表示されます。グループ内のすべてのサーバが構成を持つまでレプリケーションを使用できないという警告が表示されるだけで、[OK]を選択してこれを閉じます。 ほとんどの環境で初期設定を行う場合、これは非常に高速です。大規模なActive Directoryドメインでは、この処理が完了するまでに遅延が発生する場合があります。

- 4. ステージングフォルダークォータの構成このトピックは後で更新されます。
- 5. DFS名前空間とレプリケーショングループのテストサイドAのコリケーション・サーバでWindowsファイルエクスプローラを開きます。共有ディレクトリに移動します。このドキュメントの内容は、E:\ECEFileです。メモ帳を開き、「サイドA作成」という内容の新しいテキストファイルを作成します。これをE:\ECEFile\RepITest.txtとして保存し、メモ帳を閉じます。サイドBに切り替え、Windowsファイルエクスプローラを開きます。共有ディレクトリに移動し、RepITest.txtファイルが表示されることを確認します。このメッセージがすぐに表示されない場合は、レプリケーションが同期されるまで1~2分待ちます。サイドBでファイルを開き、「サイドBの更新」という内容の新しい行を追加し、ファイルを保存します。サイドAのサーバに戻り、ファイルをもう一度開いて、両方の行が表示されていることを確認します。サイドAのコロケートされたサーバー上で、DFS共有への完全なUNCパスをWindowsファイルエクスプローラの場所バーに入力します。例

: \\massivedynamic.com\ECE\_Root\ECE。ReplTest.txtフォルダが表示されることを確認し ます。DFSTestという名前の新しいフォルダを**作成します**。ReplTest.txtファイルをこのフ ォルダに移動します。Windowsファイル・エクスプローラでは、ローカルの共有ディレクト リに移動し、DFSTestディレクトリが表示され、ReplTest.txtファイルが正しく移動された ことを確認します。最後に、サイドBサーバに戻り、新しいディレクトリが存在し、ファイ ルが移動されたことを確認します。

# ステップ5:Windows Serverフェールオーバークラスタの設定

これらの手順は、1台のサーバからのみ実行する必要があります。

**警告**:このセクションを開始する前に、「Active Directoryの準備」の手順を実行してくださ い。そうしないと、クラスタがセットアップされていないか、部分的にしかセットアップさ れていない可能性があります。

 クラスタの初期設定サーバー・マネージャから、「ツール」、「フェイルバー・クラス タ・マネージャ」の順に選択します。フェールオーバークラスタマネージャースナップ インで、右側の[アクション]ペインの[クラスタの作成]を選択します。[Before You Begin]ページで[Next] > [Before You Begin]を選択し、[Select Servers]ページで両方のサ ーバを追加します。検証チェックが成功し、[Selected servers]に両方のサーバが完全修 飾名でリストされていることを確認します。ボックスを選択し、[次へ>]を選択して次の ページに進みます。

| Select Se                                                                                           | ervers                                  |                                                                    |                         |
|----------------------------------------------------------------------------------------------------|-----------------------------------------|--------------------------------------------------------------------|-------------------------|
| Before You Begin<br>Select Servers<br>Validation Warning                                            | Add the names of all th                 | e servers that you want to have in the cluster. You must a         | dd at least one server. |
| Access Point for<br>Administering the<br>Cluster<br>Confirmation<br>Creating New Cluster<br>Summary | Enter server name:<br>Selected servers: | CC2K125ECEAA.massivedynamic.com<br>CC2K125ECEAB.massivedynamic.com | Browse<br>Add<br>Remove |
|                                                                                                    |                                         |                                                                    |                         |

[検証の警告]ページで、オプションを[はい]のままにしてください。[次へ]をクリックして 構成検証テストを実行し、クラスタの作成プロセスに戻り、[次へ]を選択します。

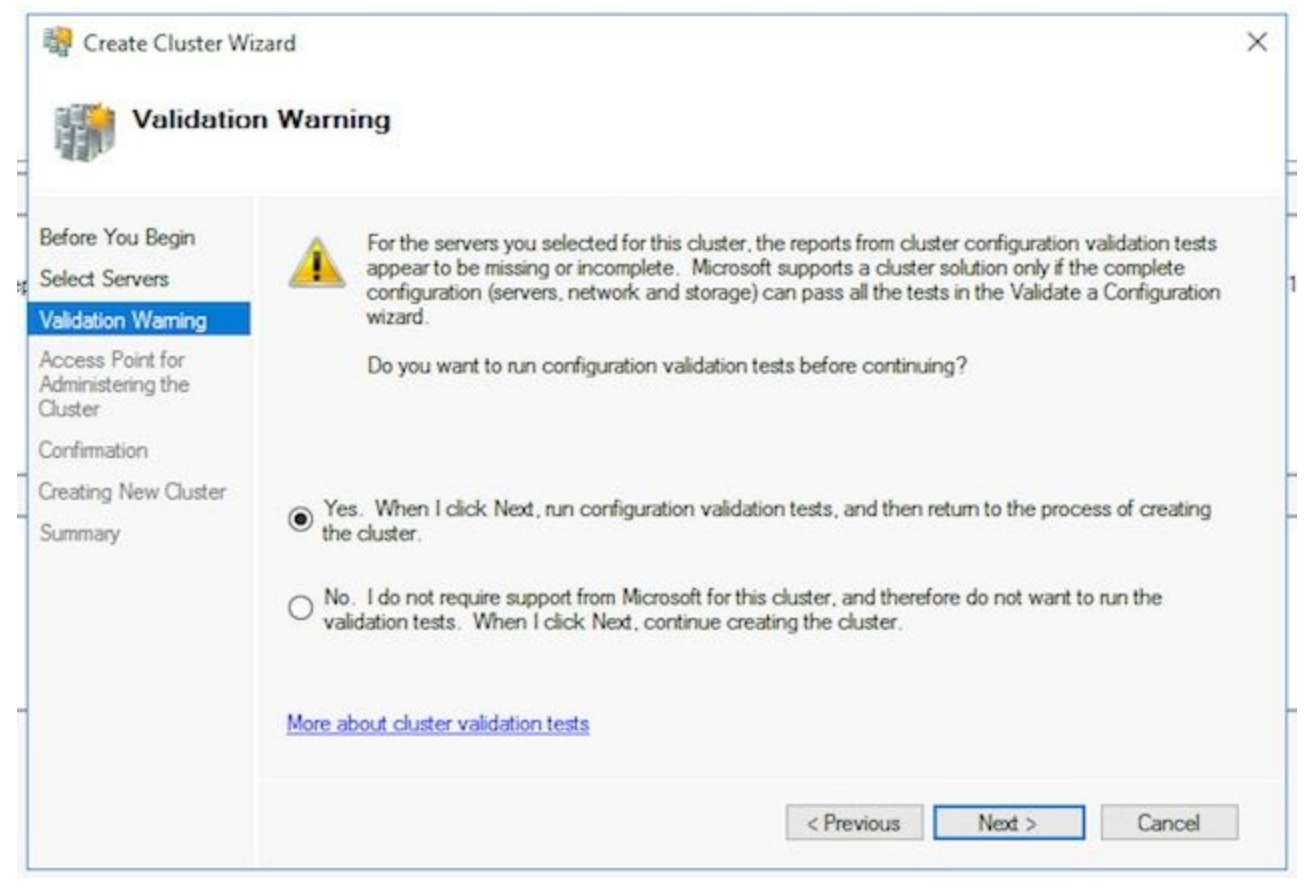

構成の検証ウィザードで、[次へ]を選択します>。

| Validate a Confi                                                             | guration Wizard<br><b>You Begin</b>                                                                                                    | × |
|------------------------------------------------------------------------------|----------------------------------------------------------------------------------------------------|---|
| Before You Begin<br>Testing Options<br>Confirmation<br>Validating<br>Summary | This wizard runs validation tests to determine whether this configuration of servers and attached storage is set up correctly to support failover. A cluster solution is supported by Microsoft only if the complete configuration (servers, network, and storage) passes all tests in this wizard. In addition, all hardware components in the cluster solution must be "Certified for Windows Server 2016".<br>You must be a local administrator on each of the servers that you want to validate.<br>To continue, click Next. |   |
| -                                                                            | More about cluster validation tests Do not show this page again Next > Cancel                                                                                                    | ] |

ウィザードから[次へ] >を選択し、テストを続行します。図に検証例を示します。

| Progress         Test         Result           100%         Validate Memory Dump Settings         The test passe           100%         Validate Operating System Edition         The test passe           100%         Validate Operating System Installation Option         The test passe | ^            |
|----------------------------------------------------------------------------------------------------|--------------|
| idating         100%         Validate Memory Dump Settings         The test passe           100%         Validate Operating System Edition         The test passe           100%         Validate Operating System Installation Option         The test passe                                |              |
| Intervention         Intervention         The test passe           100%         Validate Operating System Edition         The test passe           100%         Validate Operating System Installation Option         The test passe                                                         | 3.           |
| mary 100% Validate Operating System Installation Option The test passe                                                                                                    | d.           |
|                                                                                                    | d.           |
| 100% Validate Operating System Version The test passe                                                                                                    | d.           |
| 100% Validate Required Services The test passe                                                                                                    | d.           |
| 100% Validate Same Processor Architecture The test passe                                                                                                    | d            |
| 100% Validate Service Pack Levels The test passe                                                                                                    | d.           |
| 0% Validate Software Update Levels Gathering d                                                                                                    | ta about I 🗸 |
| <                                                                                                    | >            |

すべてのテストが完了したら、[レポート**の表示…]を選択し**て、レポートをブラウザに表示します。あなたは失敗すべきではありません。[Network]カテゴリに[Warning]のステータスが表示され、ノードにアクセスできるのは1つのネットワークインターフェイスだけであるというメッセージが表示されることがあります。これらは無視しても構いません。ソフトウェア更新レベルに関する警告が表示された場合は、両方のサーバに同じパッチを適用していることを確認してください。ネットワーク警告とシステム設定に関する警告が表示された要約画面の例がイメージに表示されます。この例のシステム構成の警告は、一方のサーバにWindows Defender Updateが設定されておらず、もう一方のサーバにWindows Defender Updateが設定されていないためです。レポートを確認した後、[完]を選択します。

| Summar                              | guration Wizard<br><b>Y</b>                                                                                                    |                                                                     | >           |
|-------------------------------------|----------------------------------------------------------------------------------------------------|---------------------------------------------------------------------|-------------|
| Before You Begin<br>Testing Options | Testing has completed for the tests you selected. You should r<br>cluster solution is supported by Microsoft only if you run all clus<br>succeed (with or without warnings).                                                                    | eview the warnings in the Rep<br>ter validation tests, and all test | ort. A<br>s |
| Confirmation                        | Results by Category                                                                                                    |                                                                     | ^           |
| Validating                          | Inventory                                                                                                    | Success                                                             |             |
| Summary                             | Network                                                                                                    | Warning                                                             |             |
|                                     | Storage                                                                                                    | Not Applicable                                                      |             |
|                                     | System Configuration                                                                                                    | Warning                                                             |             |
|                                     | Result Summary                                                                                                    |                                                                     |             |
|                                     | Testing has completed for the tests you selected. You should review to<br>warnings in the Report. A cluster solution is supported by Microsoft or<br>if you run all cluster validation tests, and all tests succeed (with or with<br>warnings). | he<br>ily<br>out                                                    |             |
|                                     | Warnings                                                                                                    |                                                                     |             |
|                                     | L. Mada CC2K125ECEAD manajuscharamia com is reachable from Mad                                                                                                    | la                                                                  | *           |
|                                     | To view the report created by the wizard, click View Report.<br>To close this wizard, click Finish.                                                                                                    | View Repo                                                           | rt          |

[次へ]を選択して、[クラスタ管理用アクセスポイント]ペインに移動します。この情報を 使用してこのページを完了し、完了したら[次へ] > [次へ]を選択してください。 クラスタ 名:これは、フェールオーバークラスタに設定されているCNOである必要があります。 これは、ECEがデータベースにアクセスするために定義した名前であってはなりません 。[Address]フィールド:[Networks]ボックス:クラスタが使用するIPアドレスです。同じ 場所にあるサーバが2つの異なるサブネットにある場合は、各サブネットにIPアドレスが 必要です。クラスタが所有者ノードを切り替えると、WSFCは正しいIPを反映するように DDNSを更新します。これにより、名前が常にアクセス可能になります。 注:[Address(アドレス)]フィールドのホスト部のみを変更できます。

| .440                                         |                                             |                                   |                                                                |                                                                                 |
|----------------------------------------------|---------------------------------------------|-----------------------------------|----------------------------------------------------------------|---------------------------------------------------------------------------------|
| Before You Begin                             | Type the name you                           | want to use w                     | hen administering the cluster.                                 |                                                                                 |
| Select Servers                               | Cluster Name                                | CC2K125E                          | CEFOC                                                          |                                                                                 |
| Administering the<br>Cluster<br>Confirmation | The NetBIOS n<br>automatically.<br>address. | ame is limited t<br>For each netw | to 15 characters. One or more<br>ork to be used, make sure the | IPv4 addresses could not be configured<br>network is selected, and then type an |
| Creating New Chater                          |                                             |                                   |                                                                |                                                                                 |
| Creating New Cluster                         |                                             | Net                               | works                                                          | Address                                                                         |
| Creating New Cluster<br>Summary              |                                             | Net                               | works<br>14.10.162.0/24                                        | Address 14.10.162.170                                                           |
| Creating New Cluster<br>Summary              |                                             | Net                               | works<br>14.10.162.0/24<br>14.10.172.0/24                      | Address 14.10.162.170 14.10.172.170                                             |

確認ページで。[Add all eligible storage to **the cluster]がオンになっていることを確認**し、 [Next >]を選択します。

**注**:クラスタは、[次へ]を選択するとすぐに**作成されます**。出力を確認してエラーがない ことを確認し、[サマリー]画面**で[完**了]を**選択し**ます。

**注**:監視ディスクとして適切なディスクが見つからなかったというメッセージが表示されることがあります。これは、次の手順で修正されています。

| 🙀 Create Cluster Wi                   | tard                                                                                                    | >           |
|---------------------------------------|----------------------------------------------------------------------------------------------------|-------------|
| Summary                               |                                                                                                    |             |
| Before You Begin<br>Select Servers    | You have successfully completed the Create Cluster Wizard.                                                                                                    |             |
| Access Point for<br>Administering the | Node Majority                                                                                                    | ^           |
| Juster                                | IP Address                                                                                                    |             |
| Confirmation                          | 14.10.162.170                                                                                                    |             |
| reating New Cluster                   | 14.10.172.170                                                                                                    |             |
| ummary                                | Warnings                                                                                                    |             |
|                                       | * No appropriate disk could be found for the witness disk.                                                                                                    |             |
|                                       | <ul> <li>An appropriate disk was not found for configuring a disk witness. The<br/>cluster is not configured with a witness. As a best practice, configure a<br/>witness to help achieve the highest availability of the cluster. If this<br/>cluster does not have shared storage, configure a File Share Witness or<br/>a Cloud Witness.</li> </ul> | ~           |
|                                       | To view the report created by the wizard, click View Report.<br>To close this wizard, click Finish.                                                                                                    | View Report |
|                                       |                                                                                                    | Finish      |

2. クラスタクォーラムの構成ECEには2つのノード間で共有される追加の物理ドライブがないため、Windows Serverフェールオーバークラスタでは、共有UNCパスドライブがクォーラムドライブとして機能する必要があります。クォーラムには多くのスペースは必要なく、500 MBが理想的です。このドライブは両方のコロケーションのサーバで使用可能で、ある程度の冗長性/高可用性を備えていますが、ローカルDFS共有の一部ではありません。ラボシステムの場合、これを実装する方法はいくつかあります。ただし、実稼働システムでは、このドライブの配置が非常に重要です。共有クォーラムドライブのセットアップ方法については、このドキュメントの範囲外です。

環境に共有を割り当てたら、Quorumドライブの場所を設定します。 Failover Cluster Managerで、作成した新しいクラスタを選択し、右側の[Actions]ペインで[More Actions > [Configure Cluster Quorum Settings...]を選択します。[クラスタクォーラムウィザードの 構成]ボックスで、最初のページを過ぎて[次へ]を選択します。[クォーラム構成の選択]ペ ージで、[クォーラム監視を選択]オプションを選択し、[次へ] >を選択します。[クォーラ ム監視の選択]ページで、[ファイル共有監視の構成]オプションを選択し、[次へ]を選択し ます>。[ファイル共有監視の構成]ページの[ファイル共有パス:ボックスに、ファイル共 有へのUNCパスを入力するか、[参照]を選択してネットワークの場所を選択します。完了 したら、[次へ] >を選択します。次のページを確認し、[次へ]を選択します>。最後に、[概 要]ページを確認し、[完了]を選択します。

 クラスタの確認この時点で、クラスタが完全にセットアップされ、正常に動作している ことを確認する必要があります。フェールオーバークラスタマネージャでエラーがない か確認します。[クラスタイベント]ノードで、WSFCクラスターに直接関連する Windowsイベントを検索できます。デュアルサブネットWSFCでは無視しても問題あり ません。これらはイベントID 1069および1045です。非プライマリサーバのサブネットに 一致するIPアドレスは、クラスタがサイドを切り替えるまではアクセスできないため、こ れらが表示されることが予想されます。他のエラーが表示された場合は、それぞれのエ ラーを調査して解決します。

もう1つの便利なツールは、クラスタの**検証ツール**です。これは、ステップ5.1.5で実行されたものです。クラスタの設定後に実行した場合は、エラーや警告を確認できます。

注:WSFCの管理とサポートは、このドキュメントの範囲外です。必要に応じて、 Microsoftの専門家にサポートを依頼してください。警告:SQLAGのセットアップまたは ECEのインストールに進む前に、WSFCクラスタがセットアップされ、エラーなく動作 することが非常に重要です。SQLAGまたはECEをインストールした後は、WSFCクラス タのトラブルシューティングと修正が非常に困難です。

# ステップ6:SQL Serverの設定

インストールを準備するための最後の手順は、SQL Server可用性グループを作成することです。 ECEをサポートするには、SQL Server 2016 Enterprise Editionを実行する必要があります。これ らの手順はすべて、SQL Standard Editionで動作します。また、ECEをインストールし、1つのデ ータベースを可用性グループに関連付けることもできます。ただし、複数のデータベースを関連 付けようとすると、SQL Serverはエラーを返します。これを受け取った場合は、まずSQL ServerをStandardからEnterpriseにインプレースアップグレードする必要があります。その後、デ ータベースを可用性グループに追加できます。

開始する前に、この情報を文書化し、入手できるようにします。

項目 例 値 SQL Serverリスナー 用CNO サイドAのサブネット のIPアドレス 14.10.162.171 サイドBのサブネット のIPアドレス 14.10.172.171 SQLリスナーポート 1433

注:このドキュメントで使用されている値は、[例]列に示されています。

 SQL Server可用性グループの有効化両方のSQL Serverで次の手順を実行します。 [スタート ]メニューから[Microsoft SQL Server 2016]フォルダを開き、[SQL Server 2016 Configuration Manager]を選択します。Sql Server Configuration ManagerでSQL Server Servicesを選択し 、SQL Server (MSSQLSERVER)を右クリックしてPropertiesを選択します。SQL Serverの インストール時にデフォルト以外のインスタンス名を使用した場合、サービス名にはインス タンス名がカッコ内に含まれます。[SQL Server (MSSQLSERVER)のプロパティ]ページで 、[AlwaysOn High Availability]タブを選択します。作成されたWindowsフェールオーバーク ラスタ名が表示されていることを確認します。そうでない場合は、戻ってWSFCセットアッ プのトラブルシューティングを行います。必要に応じて、[AlwaysOn可用性グループの有効 化]ボックスをオンにします。

|                                                                                       | VER) Prope                                    | rties                       |                  | ?        | >   |
|---------------------------------------------------------------------------------------|-----------------------------------------------|-----------------------------|------------------|----------|-----|
| Log On                                                                                | Se                                            | rvice                       | FIL              | ESTREAM  |     |
| AlwaysOn High Availa                                                                  | ability                                       | Startup Pa                  | arameters        | Advan    | ced |
| CC2K125ECEFOC<br>Enable AlwaysOn A<br>Allow this instance o<br>availability and disas | vailability G<br>of SQL Serve<br>ster recover | roups<br>r to use ava<br>y. | ilability groups | for high |     |
|                                                                                       |                                               |                             |                  |          |     |

[OK]を選択して、この変更を適用します。サービスを停止して再起動するまで変更が有効に ならないというメッセージが表示される場合は、[OK]を選択します。右クリックして、SQL Server (MSSQLSERVER)サービスを再起動します。

2. 一時データベースの作成可用性グループのセットアップを開始する前に、ウィザードで使用 する一時データベースを作成する必要があります。これはSQL ServerのTempDBとは異なり 、ユーザデータベースですが、ECEの設定後に削除できます。データベースは単純に存在す る必要があり、データが含まれていないかなり小さい可能性があります。このデータベース を作成する方法は2通りあります。

SQL Server Management Studioを開き、2台のコロケートされたサーバのいずれかに接続します。

**ヒント**:すべてのSQL AGセットアップタスクにサイドAサーバを使用すると、一般的にト

ラブルシューティングが容易になります。これは、セットアップが完了したときに、サイド Aサーバがプライマリレプリカであることを確認するのに役立ちます。次のいずれかをデー タベースに使用します GUI 経由 「データベース」を右クリックし、「新規データベース」 を選択します。データベースに一意の名前を付け、SQL Serverが使用するデフォルトの初期 サイズ(MB)値を受け入れます。「オプション」ノードを選択し、「リカバリ・モデル」を選 択します。がフルに設定されています。[OK]を選択します。T-SQL経由 これにより、AGTempという名前のデータベースが作成され、1MBのデータとログファイル が作成されます。

「新規クエ**リー」を選択します。**次のTSQLを貼り付けます。データファイルを必要な場所 に配置するために、必要な変更を行っていることを確認します。

```
CREATE DATABASE [AGTemp]
ON PRIMARY
(NAME = N'AGTemp' , FILENAME = N'F:\MSSQL\DATA\AGTemp.mdf' , SIZE = 1024KB, FILEGROWTH =
8KB )
LOG ON
(NAME = N'AGTemp_log' , FILENAME = N'F:\MSSQL\DATA\AGTemp_log.ldf' , SIZE = 1024KB ,
FILEGROWTH = 8KB )
GO
```

ALTER DATABASE [AGTemp] SET RECOVERY FULL GO

これを実行するには、[Execute]を選択します。データベースの作成後のデータベース全体の バックアップの作成このバックアップは、GUIメソッドまたはTSQLメソッドを使用して作 成できます。両方の方法が次に示され、すでにSQL Server Management Studioが開いてお りて、AGTempデータベース名が使用されていると仮定します。GUI 経由 AGTempデータ ベースを右クリックし、[タスク] > [バックアップ...]を選択します。表示される[Back Up Database - AGTemp]ボックスをオンにし、[Backup type:が[フル]に設定され、[宛先]が[ディ スク]に設定されます。また、表示されている場所がシステムに適していることを確認しま す。[Add]/[Remove]ボタンを使用して、必要な変更を行います。「OK」を選択し、「The backup of database 'AGTemp' completed successfully.T-SQL経由「新規クエリー」を選択 します。次のTSQLを貼り付けます。データベース名とバックアップファイルの場所の両方 に必要な変更を行っていることを確認してください。

BACKUP DATABASE [AGTemp]

```
TO DISK = N'F:\MSSQL\Backups\AGTemp.bak'
WITH NAME = N'AGTemp-Initial Full Backup',
COMPRESSION, STATS = 25
GO
```

これを実行**するに**は、[Execute]を選択します。[メッセー**ジ]**タブをオンにして、次のような 行を表示します。

BACKUP DATABASEは0.054秒(46.567 MB/秒)で322ページを正常に処理しました。

3. 可用性グループの作成開始する前に、前のすべての手順を実行する必要があります。この情報を手元に用意しておく必要があります。

SQL Server可用性グループCNO

CNOのIPアドレス

- 1. SQL Server Management Studioで、[Always On High Availability]ノードを右クリックし、[New Availability Group Wizard]を選択します。
- 2. [Next] > [Past the Introduction]ページを選択します。
- 3. 次のように、[可用性グループのオプションの指定]ページに入力します。 [可用性グループ名]ボックスに、可用性グループの表示名を入力します。この名前はCNOと同じである必要はありませんが、管理が簡単であるため、通常はこの名前を使用するのが最適です。このドキュメントの例では、両方に同じ名前を使用します。 有効なクラスタタイプはWindows Serverフェイルオーバークラスタのみです。 [データベースレベルの正常性検

# 出]が選択されていないことを確認します。必要に応じて、[データベース単位DTCサポート]を選択します。次へ>を選択して続行します。

| New Availability Group               |                           |                                     | 100    |       | ×    |
|--------------------------------------|---------------------------|-------------------------------------|--------|-------|------|
| Specify Availab                      | bility Group Options      |                                     |        |       |      |
| Introduction                         |                           |                                     |        | Ø H   | lelp |
| Specify Options                      | Specify availability grou | p options                           |        |       |      |
| Select Databases<br>Specify Replicas | Availability group name:  | CC2K125ECEDB                        |        |       |      |
| Select Data Synchronization          | Cluster type:             | Windows Server Failover Cluster 🛛 🗸 |        |       |      |
| Validation                           |                           | Database Level Health Detection     |        |       |      |
| Summary                              |                           | Per Database DTC Support            |        |       |      |
| Results                              |                           |                                     |        |       |      |
|                                      |                           |                                     |        |       |      |
|                                      |                           |                                     |        |       |      |
|                                      |                           |                                     |        |       |      |
|                                      |                           |                                     |        |       |      |
|                                      |                           |                                     |        |       |      |
|                                      |                           |                                     |        |       |      |
|                                      |                           |                                     |        |       |      |
|                                      |                           |                                     |        |       |      |
|                                      |                           |                                     |        |       |      |
|                                      |                           |                                     |        |       |      |
|                                      |                           |                                     |        |       |      |
|                                      |                           |                                     |        |       |      |
|                                      |                           |                                     |        |       |      |
|                                      |                           | < Previous                          | Next > | Cance | L    |

4. [データベースの選択]ページで、この目的で作成された一時データベースの横にあるチェ ックボックスをオンにします。[Status]に[Meets Prerequisites]と表示されていることを確 認してください。表示されない場合は、報告された問題を修正します。

| 4 <mark>.1</mark>         |                        |                      |                     |          |       |
|---------------------------|------------------------|----------------------|---------------------|----------|-------|
| troduction                |                        |                      |                     |          | 😧 Hel |
| ecify Options             | Select user databases  | for the availability | group.              |          |       |
| lect Databases            | User databases on this | instance of SQL Serv | ver:                |          |       |
| ecify Replicas            | Name                   | Size                 | Status              | Password |       |
| lect Data Synchronization | AGTemp                 | 9.0 MB               | Meets prerequisites |          |       |
| idation                   |                        |                      |                     |          |       |
| nmary                     |                        |                      |                     |          |       |
| ults                      |                        |                      |                     |          |       |
|                           |                        |                      |                     |          |       |
|                           |                        |                      |                     |          |       |
|                           |                        |                      |                     |          |       |
|                           |                        |                      |                     |          |       |
|                           |                        |                      |                     |          |       |
|                           |                        |                      |                     |          |       |
|                           |                        |                      |                     |          |       |
|                           |                        |                      |                     |          |       |
|                           |                        |                      |                     |          |       |
|                           |                        |                      |                     |          |       |
|                           |                        |                      |                     |          |       |
|                           |                        |                      |                     |          |       |
|                           |                        |                      |                     |          |       |
|                           |                        |                      |                     |          |       |
|                           |                        |                      |                     |          |       |

 5. [レプリカの指定]ページの各タブに次のように入力します。 [レプリカ]タブです。 [Availability Replica]の下にある[Add Replica...]を選択します。ボックス[サーバに接続]ボックスに、同じ場所にある他のサーバのホスト名を入力し、[接続]を選択します。各サーバー・インスタンスの可用性モードを同期コミットに変更してください。各サーバ・インスタンスの読み取り可能セカンダリを[はい]に変更します。

| 👸 New Availability Group                  |                                                                       |                                                                                                 |                                                                                                 |                                                            |                                                                            |                        |         |             | ×    |
|-------------------------------------------|-----------------------------------------------------------------------|-------------------------------------------------------------------------------------------------|-------------------------------------------------------------------------------------------------|------------------------------------------------------------|----------------------------------------------------------------------------|------------------------|---------|-------------|------|
| Specify Replicas                          |                                                                       |                                                                                                 |                                                                                                 |                                                            |                                                                            |                        |         |             |      |
| Introduction                              |                                                                       |                                                                                                 |                                                                                                 |                                                            |                                                                            |                        |         | Ø H         | Help |
| Specify Options<br>Select Databases       | Specify a                                                             | n instance of                                                                                   | f SQL Server to                                                                                 | host a seconda                                             | ry replica.                                                                |                        |         |             |      |
| Specify Replicas                          | Replicas                                                              | Endpoints                                                                                       | Backup Prefere                                                                                  | nces Listener                                              | Read-Only Routing                                                          |                        |         |             |      |
| Select Data Synchronization               | Availabil                                                             | ity Replicas:                                                                                   |                                                                                                 |                                                            |                                                                            |                        |         |             |      |
| Select Data Synchronization<br>Validation | Server Instance                                                       |                                                                                                 | Initial<br>Role                                                                                 | Automatic<br>Failover (Up to<br>3)                         | o Availability Mode                                                        | Readable Seco          |         | ndai        |      |
| Summary                                   | CC2K12                                                                | 5ECEAA                                                                                          | Primary                                                                                         |                                                            | Synchronous commit                                                         | ~                      | Yes     |             |      |
| Results                                   | CC2K12                                                                | 5ECEAB                                                                                          | Secondary                                                                                       |                                                            | Synchronous commit                                                         | ~                      | Yes     |             |      |
|                                           | <                                                                     |                                                                                                 |                                                                                                 |                                                            |                                                                            |                        |         |             | >    |
|                                           | <                                                                     |                                                                                                 |                                                                                                 |                                                            |                                                                            |                        |         |             | >    |
|                                           | Add                                                                   | Replica                                                                                         | Remove Re                                                                                       | plica                                                      |                                                                            |                        |         |             |      |
|                                           | Summar<br>Replica<br>This repli<br>Readab<br>In the sec<br>with older | y for the rep<br>mode: Sync<br>ca will use syn<br>le secondar<br>condary role, th<br>r clients. | <b>blica hosted by</b><br>hronous commit<br>chronous-commit<br>φ: Yes<br>his availability repli | CC2K125ECEA<br>availability mode a<br>ca will allow all co | AB<br>and will only support manual fail<br>nnections for read access, incl | over.<br>udin <u>c</u> | ) conne | ctions runr | ning |
|                                           | Require                                                               | d synchroniz                                                                                    | ed secondaries t                                                                                | o commit 0                                                 | ÷                                                                          |                        |         |             |      |
|                                           |                                                                       |                                                                                                 |                                                                                                 |                                                            | < Previous New                                                             | d >                    |         | Cance       | el   |

[エンドポイント]タブポート番号が開いており、ファイアウォールのルールが更新されて 通過できることを確認します。ポートに必要な変更を加えます。[バックアップの設定]タ ブです。[任意のレプリカ]オプションを選択します。[リスナー]タブです。[可用性グルー プのリスナーの作成]オプションを選択し、次の詳細を入力します。 リスナーDNS名: SQL Server可用性グループCNOのNetBIOSホスト名を指定します。[Port]:選択したSQL Listenerポートを指定します。これは一般的に1433ですが、特定のニーズに合わせて変更 できます。このポートを変更する場合は、両方のサーバでファイアウォールを開き、後 でドキュメントの「ECEインストール」の「データベース」セクションにポートを入力 することを確認してください。ネットワークモード:静的IPを選択[サブネットとIPアド レス]ボックスの下の[追加]ボタンを選択します。[Add IP Address]ボックスで、適切なサ ブネットを選択します。をクリックします。[IPv4アドレス]ボックスに、SQL Server可用 性グループに割り当てた完全なIPv4アドレスを入力します。必要に応じて、クラスタ内 の各サブネットについて繰り返します。

| Introduction<br>Specify Options<br>Select Databases<br>Specify Replicas<br>Select Data Synchronization<br>Validation<br>Summary | Specify an instance of SC<br>Replicas Endpoints Ba<br>Specify your preference f<br>O Do not create an ava<br>You can create the list<br>Create an availability | Help     El Server to host a secondary replica.     Ckup Preferences Listener Read-Only Routing     or an availability group listener that will provide a client connection point:     ilability group listener now     ener later using the Add Availability Group Listener dialog.     group listener |
|----------------------------------------------------------------------------------------------------|----------------------------------------------------------------------------------------------------|----------------------------------------------------------------------------------------------------|
| Kesults                                                                                                    | Specify your listener p<br>Listener DNS Name:<br>Port:                                                                                                    | CC2K125ECEDB                                                                                                    |
|                                                                                                    | Network Mode:                                                                                                    | Static IP ~                                                                                                    |
|                                                                                                    | Subnet                                                                                                    | IP Address                                                                                                    |
|                                                                                                    | 14.10.162.0/24                                                                                                    | 14.10.162.171                                                                                                    |
|                                                                                                    | 14.10.172.0/24                                                                                                    | 14.10.172.171                                                                                                    |
|                                                                                                    |                                                                                                    |                                                                                                    |

現在ECEはこの機能を使用**していないため、[読み取り専用**ルーティング]タブをスキップ できます。タブの**入力が終わ**ったら、[次へ>]を選択します。

 「初期データ同期の選択」ページに次のように入力します。 [Full database and log backup]オプションを選択します。 [Specify the file share path in Windows format]で、次 の手順を実行します。両方のサーバがアクセスできるファイル共有のボックス、タイプ 、または参照。E:サーバの1台のドライブを共有し、それを初期セットアップに使用しま す。このページを完了したら、[次へ]を選択します>。

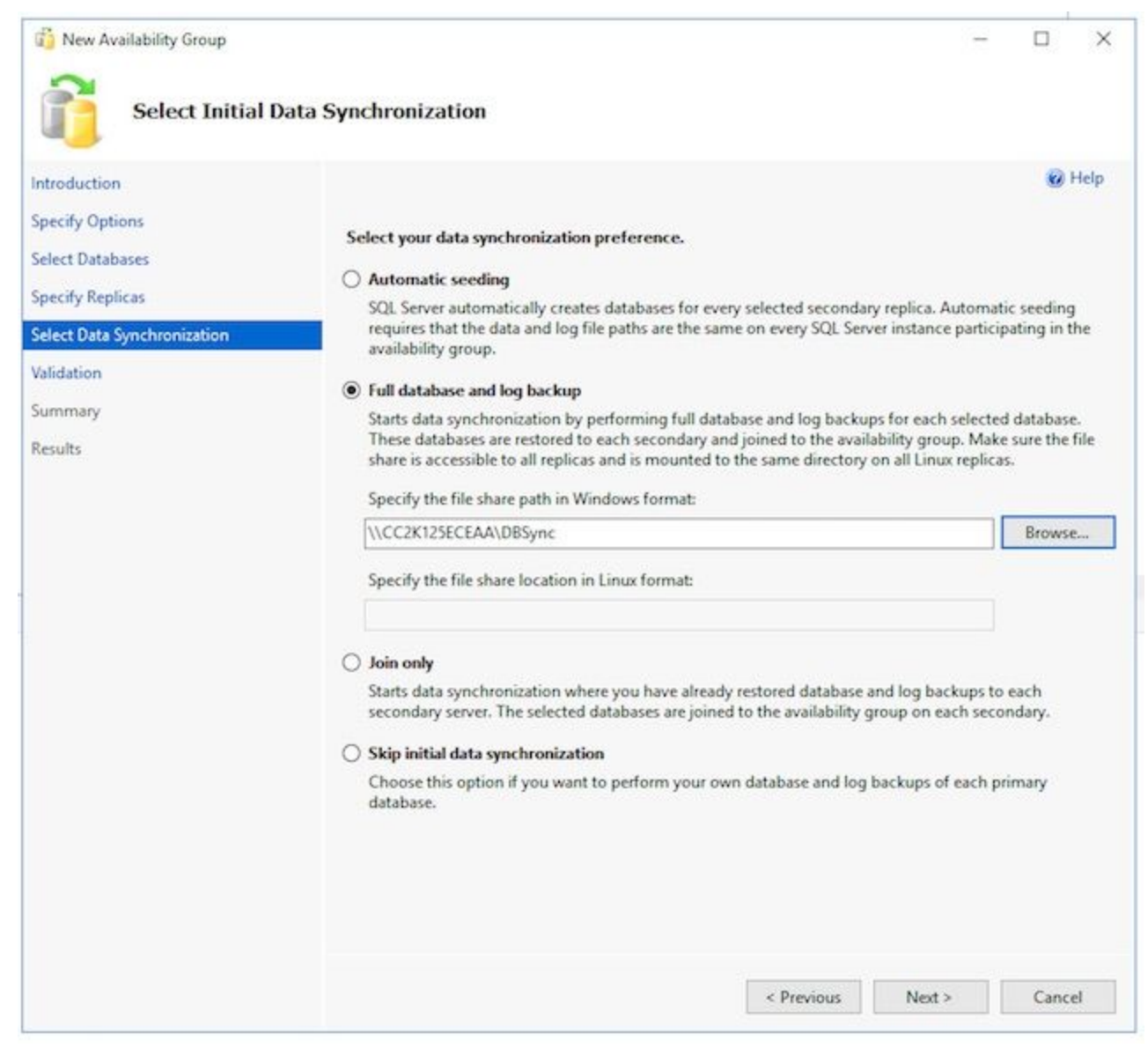

7. [検証]ページで、チェックを確認します。すべて成功として戻ることを確認します。障害が発生している場合は、その理由を確認し、是正措置を講じます。変更が必要な場合は、[<前へ]ボタンと[次へ]ボタンを使用して、画面を移動し、必要な変更を行います。検証する問題を修正した後、[Re-run Validation]を選択します。すべての検証チェックが成功したら、[Next] >を選択します。

| ntroduction               |                                                                                            | 🕜 Help  |
|---------------------------|--------------------------------------------------------------------------------------------|---------|
| pecify Options            |                                                                                            |         |
| elect Databases           | Results of availability group validation.                                                  |         |
|                           | Name                                                                                       | Result  |
| pecify Replicas           | Checking for free disk space on the server instance that hosts secondary replica CC2K125   | Success |
| lect Data Synchronization | Checking if the selected databases already exist on the server instance that hosts second  | Success |
| lidation                  | Checking for the existence of the database files on the server instance that hosts seconda | Success |
| indectori                 | Checking for compatibility of the database file locations on the server instance that host | Success |
| mmary                     | Checking whether the endpoint is encrypted using a compatible algorithm                    | Success |
| sults                     | Checking shared network location                                                           | Success |
|                           | Checking replica availability mode                                                         | Success |
|                           |                                                                                            |         |
|                           | Checking the listener configuration                                                        | Success |
|                           | Checking the listener configuration                                                        | Success |

8.「要約」ペー**ジで正**確を確認し、「完了」を**選択します**。可用性グループを作成します 。

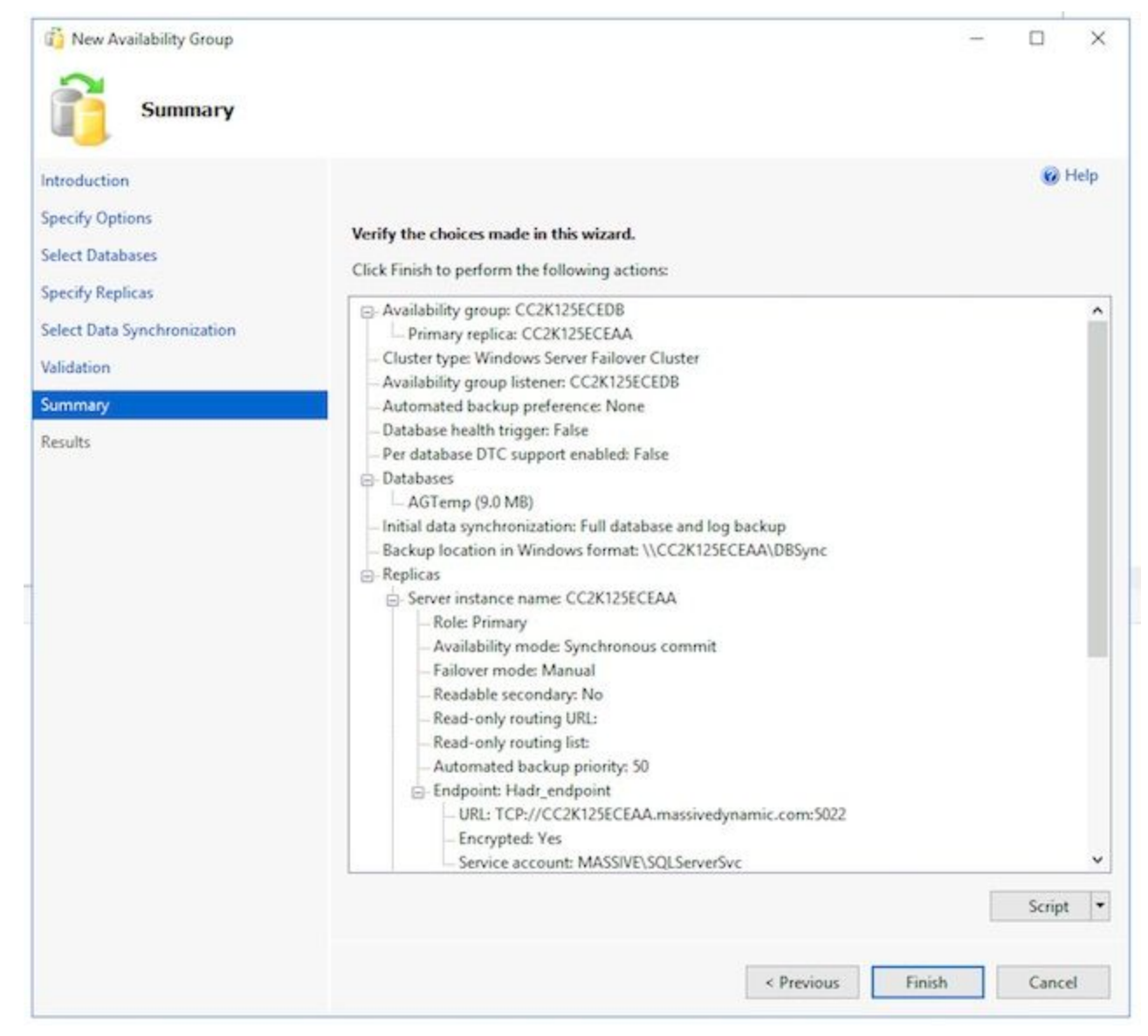

9. [詳細]ドロッ**プダウンボ**タンを選択して、各タスクを確認します。エラーが発生した場合 は、問題を手動で修正するか、両方のサーバ(および必要に応じてActive Directory)か ら可用性グループを完全にクリーンアップしてから、設定を繰り返します。

| and a strength of the strength of the strength |                                                                           |         |
|----------------------------------------------------------------------------------------------------|---------------------------------------------------------------------------|---------|
| ntroduction                                                                                                    |                                                                           | 😢 Help  |
| pecify Options                                                                                                    |                                                                           |         |
| elect Databases                                                                                                    | The wizard completed successfully.                                        |         |
| elect Databases                                                                                                    | •                                                                         |         |
| pecify Replicas                                                                                                    | Summary:                                                                  |         |
| elect Data Synchronization                                                                                                    | Name                                                                      | Result  |
|                                                                                                    | Configuring endpoints.                                                    | Success |
| alidation                                                                                                    | Starting the 'AlwaysOn_health' extended events session on 'CC2K125ECEAA'. | Success |
| ummary                                                                                                    | Configuring endpoints.                                                    | Success |
| aculte                                                                                                    | Starting the 'AlwaysOn_health' extended events session on 'CC2K125ECEAB'. | Success |
| 63463                                                                                                    | Creating availability group 'CC2K125ECEDB'.                               | Success |
|                                                                                                    | Waiting for availability group 'CC2K125ECEDB' to come online.             | Success |
|                                                                                                    | Creating Availability Group Listener 'CC2K125ECEDB'.                      | Success |
|                                                                                                    | Joining secondaries to availability group 'CC2K125ECEDB'.                 | Success |
|                                                                                                    | Validating Windows Server Failover Cluster quorum vote configuration.     | Success |
|                                                                                                    | Creating a full backup for 'AGTemp'.                                      | Success |
|                                                                                                    | Restoring 'AGTemp' on 'CC2K125ECEAB'.                                     | Success |
|                                                                                                    | Backing up log for 'AGTemp'.                                              | Success |
|                                                                                                    | Restoring 'AGTemp' log on 'CC2K125ECEAB'.                                 | Success |

4. 可用性グループの設定の確認ウィザードが正常に実行されたら、この手順を実行して、可用 性グループが設定され、正しく動作していることを確認します。可用性グループの設定が完 了するまで、数分かかることがあります。[Success] 画面が表示された後も、サーバはデー タベースバックアップを経由してコピーし、セカンダリに復元する必要があります。その後 、高可用性とディザスタリカバリ(HADR)接続をセットアップします。2台のECEコロケート されたサーバが同じ物理LAN上にある場合を除き、これらのチェックを行う前に5~10分待 つ必要があります。

可用性グループがプライマリレプリカに存在することを確認します。

通常、プライマリ・レプリカは、ウィザードを最初に実行した側のいずれかになります。現 時点ではプライマリ側は重要ではありませんが、インストール後の設定手順では、この点を 知っておく必要があります。

ウィザードを実行した側のSQL Server Management Studioでも、左側の[オブジェクトエク スプローラ]ペインでサーバ名を右クリックして、[Refresh]を選択します。[データベース]を 展開し、作成した一時データベースに(同期済み)が表示されていることを**確認します**。

[Always On High Availability] > [Availability Groups]の順に展開し、最後に作成した可用性グ ループ名を展開し、それぞれを検証します。 AG名の横に(Primary)が表示されていることを 確認します。AG名の下の各ノードを展開し、それぞれを検証します。 [可用性レプリカ]で 、両方のサーバが表示されていることを確認します。一方は(プライマリ)として、もうー 方は(セカンダリ)としてマークされます。[可用性データベース]で、ウィザードの実行に 使用された一時データベースが表示されていることを確認します。円柱アイコンの横に緑色

の表示が表示されます。[可用性グループリスナー]で、ウィザードで作成したリスナー名が 存在することを確認します。リスナーを右クリックし、「プロパティ」を選択します。ポー トとIPアドレスがすべて設定されていることを確認します。可用性グループがセカンダリレ プリカに存在することを確認します。 2つ目のコレージドサーバでSQL Server Management Studioを開き、名前でサーバに接続します。「データベース」を展開し、次の項目を確認し ます。 ウィザードを実行するためにサイドAで作成したデータベースが表示されていること を確認します。このデータベースは、ウィザードによってサイドBに自動的に作成されます 。データベース名の横に(Synchronized)と表示されます。確認できない場合は、「可用性グ ループの確認」セクションの手順を参照してください。[Always On High Availability] > [Availability Groups]に展開し、最後に作成した可用性グループ名を展開し、これらの項目を 検証します。 AG名の横に(Secondary)が表示されていることを確認します。AG名の下の各 ノードを展開し、次の項目を検証します。 [可用性**レプリカ]で**、両方のサーバが表示されて いることを確認します。これをセカンダリノードから表示すると、プライマリノードがリス トされますが、その横には表示されません。表示されているノードに(セカンダリ)が表示さ れます。[可用性データベース]で、ウィザードの実行に使用された一時データベースが表示 されていることを確認します。円柱アイコンの横に緑色の表示が表示されます。そうでない 場合は、次の手順を実行します。 データベースを右クリックし、「データベースに参加」 を選択します。[Join Database to Availability Group]ボックスで[OK]を選択し、エラーがない ことを確認します。[データベース]ノードを更新し、データベースに(同期済み)が表示さ れていることを確認します。[可用性グループリスナー]で、ウィザードで作成したリスナー 名が存在することを確認します。リスナー名を右クリックし、「プロパティ」を選択します 。ポートとIPアドレスがすべて設定されていることを確認します。可用性グループがリスナ 一経由でアクセス可能であることを確認します 新しいSQL Server Management Studioを開 くか、すでに開いているSQL Server Management Studioで、左側のオブジェクトエクスプ **ローラからConnect > Database Engine...を選択します。**[サーバーに接続]ボックスに、作成 したリスナーの名前を入力し、[接続]を選択します。これで、プライマリレプリカに存在す るノードと同じノードが表示されます。[Databases]を展開し、一時データベースが表示さ れ、(Synchronized)と表示されていることを確認します。必要に応じて、他のノードを展開 します。可用性グループダッシュボードを使用した確認

SQL Serverには、可用性グループの状態、イベントの監視、およびフェールオーバーなどの 特定の機能の実行に使用できるダッシュボードが組み込まれています。これは理解するのに 非常に役立つツールです。

SQL Server Management Studioを介して、リスナー名またはプライマリ・レプリカに接続 します。プライマリのノードがわからない本番システムでは、リスナー名で接続します。 [Always On High Availability]を右クリックし、[Show Dashboard]を選択します。または、 [Always On High Availability] > [Availability Groups]の順に展開し、可用性グループ名を右ク リックして[Show Dashboard]を選択します。 Always On High Availabilityノードまたは Availability GroupsノードからShow Dashboardを選択した場合は、可用性グループ名、現在 のプライマリ・レプリカ、フェイルオーバー・モード、および現在の問題があるかどうかを 示すダッシュボードが表示されます。ECEでは、同じサーバセットで複数の可用性グループ を使用する必要はありませんが、複数の可用性グループを持つシステムでは、このページの すべてのグループと現在の高レベルの詳細が表示されます。

ここから、可用性グループのハイパーリンク名を選択します。

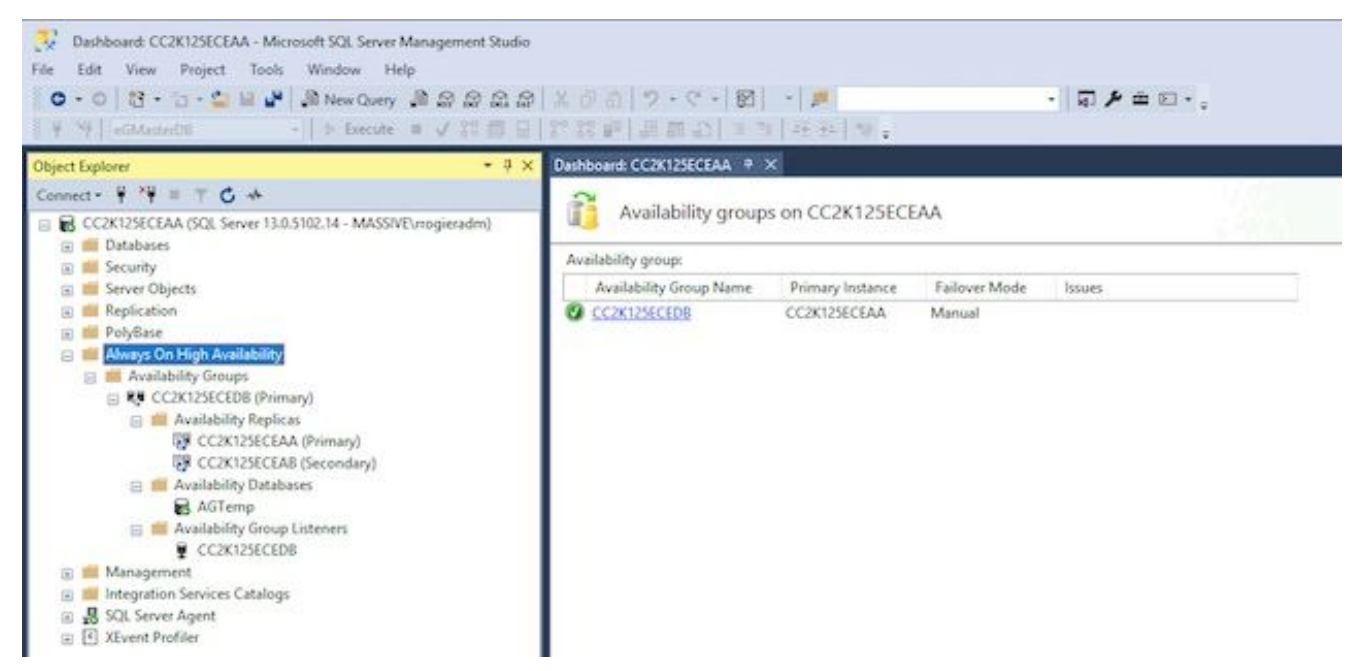

可用性グループ名から[ダッシュボード**の表**示]を選択した場合、または要約ダッシュボード のハイパーリンクでダッシュボードを選択した場合、詳細が表示されたダッシュボードが表 示されます。ここで重要な項目は次のとおりです。エラーが表示された場合は、リンクを選 択します 可用性グループの状態:これは正常である必要があります。可用性レプリカ:こ れにより、AG内の両方のサーバがリストされ、それぞれの役割が示されます。ダッシュボ ードの下部に、AGのメンバーであるすべてのデータベースとともに両方のサーバがリスト されます。両方のサーバで同じ数のデータベースがリストされ、[Synchronization State]に [Synchronized]が表示され、[Failover Readiness]に[No Data Loss]が表示されます。

| hjest Egilorer -                                                                                                    | CONTRACTORICONS                                              | SECTAR + X                                                                             |                                                                                    | والمستري ويتحصر فتناز أتتبعه ويتست                           |                       |
|----------------------------------------------------------------------------------------------------|--------------------------------------------------------------|----------------------------------------------------------------------------------------|------------------------------------------------------------------------------------|--------------------------------------------------------------|-----------------------|
| annest - 🕴 🦞 = 🕆 😋 🍝<br>🖶 CCRU2NCEAA (XX Server 11.6.3192.14 - MASSW1-respective)                                                                                                    | 🕑 cc2k1250                                                   | CEDB: hosted by CC2K125                                                                | Last updatest 6/25/200 12/54/54<br>Auto-refestiv on - #                            |                                                              |                       |
| III Dettoleene<br>III die Security<br>III die Server Objects<br>III Registration                                                                                                    | Availability group stat<br>Primary instance<br>Failoure mode | CORDECTAR<br>Manual                                                                    | Start Enloyer World<br>York Always On Health Joynto<br>York Chatter Gueram Informe |                                                              |                       |
| Akerys Cin High Availability     Akerys Cin High Availability     Children     CCN125CLDB (Primary)     CCN125CLDB (Primary)     CCN125CLDB (Primary)     CCN125CLDB (Primary)     CCN125CLDB (Primary)     CCN125CLDB (Primary)     CCN125CLDB | Chuber state<br>Chuber type<br>Availability replica          | CC2025ECIFOC (Normal)<br>Windows Server Failurer CI                                    | Context Latency Data<br>Analyse Log, Block Latency<br>Add Remove Color             |                                                              |                       |
|                                                                                                    | Name 1<br>O CONDECEAN P<br>O CONDECEAN S                     | Role Availability Mode<br>transv Synchronous commit 1<br>econdary Synchronous commit 1 | Talinuer Mode Seeding Mode<br>Manual Manual<br>Manual Manual                       | Synchronization State Issues<br>Synchronized<br>Synchronized |                       |
|                                                                                                    | Name<br>CONSECTA                                             | Raplica                                                                                | Synchronization State                                                              | fallsur fead                                                 | Add/Serroys Columns ( |
| III Integration Services Catalogs     III Strengt Services Catalogs     III Service Agent                                                                                                    | CC2X725CEA8                                                  | CC2K12SECEAA                                                                           | Systemat                                                                           | No Cata Line                                                 |                       |
| (L) Alivert Problem                                                                                                    | O Allemp                                                     | CC2K12SECEA8                                                                           | Synchronized                                                                       | No Data Loss                                                 |                       |

5. ダイナミックDNS(DDNS)設定の更新ベストプラクティスとして、DDNS設定を更新する必要があります。デフォルトでは、DDNSレコードは20分ごとに更新されます。Microsoftでは、この値を300秒に変更することを推奨しています。これは、コロケーションの両方のサーバで実行する必要があります。注:このセクションのコマンドは、同じPowerShellウィンドウ内で順番に入力する必要があります。ウィンドウが正しく閉じられている場合は、最初のコマンドをもう一度開始して、後続のコマンドが失敗しないようにする必要があります。同じコマンドを2回実行しても問題はありませんが、手順を省略しないでください。[管理者として実行]を使用して[PowerShell]ウィンドウを開きます。コマンドを入力するか、コピー&ペーストしてFailoverClustersモジュールをインポートします。

Import-Module FailoverClusters

リソース名を指定します。 コマンドを入力するか、コピーしてPowerShellウィンドウに貼 り付けます。 \$nameAGClusterパラメータの入力値を、選択した可用性グループ名に一致す

#### るように変更します。

\$nameAGCluster = "CC2K125ECEDB"
Get-Cluster | Get-ClusterResource | ?{\$\_.ResourceType -like "Network Name" -and
\$\_.OwnerGroup -eq \$nameAGCluster}

#### 出力で、Nameの値を確認**します**。

PS C:\Windows\system32> Get-Cluster | Get-ClusterResource | ?{\$\_.ResourceType -like
"Network Name" -and \$\_.OwnerGroup -eq "CC2K125ECEDB"}

Name State OwnerGroup ResourceType

---- ----- ------

CC2K125ECEDB\_CC2K125ECEDB Online CC2K125ECEDB Network Name

#### 必須設定の更新 コマンドを入力するか、コピーしてPowerShellウィンドウに貼り付けます。 \$nameResourceの入力値を環境に合**わせて**変更してください。

\$nameResource = "CC2K125ECEDB\_CC2K125ECEDB"

Get-ClusterResource \$nameResource | Set-ClusterParameter HostRecordTTL 300

プロパティが保存されていることを確認します。 警告メッセージが表示されます。 PS C:\Windows\system32> Get-ClusterResource \$nameResource | Set-ClusterParameter HostRecordTTL 300 WARNING: The properties were stored, but not all changes will take effect until

CC2K125ECEDB\_CC2K125ECEDB is taken offline and then online again.

# 2番目にコロケーションされたサーバのコマンドに対して繰り返します。AGを再起動します これは、1台のサーバからのみ実行する必要があります。

スクリプトを入力するか、コピーしてPowerShellウィンドウに貼り付けます。

Stop-ClusterResource \$nameAGCluster Start-ClusterResource \$nameAGCluster Start-ClusterGroup \$nameAGCluster **3つのコマンドがすべて成功していることを確認します。** 

PS C:\Windows\system32> Stop-ClusterResource \$nameAGCluster

Name State OwnerGroup ResourceType ---- -----CC2K125ECEDB Offline CC2K125ECEDB SQL Server Availability Group

PS C:\Windows\system32> Start-ClusterResource \$nameAGCluster

Name State OwnerGroup ResourceType ---- -----CC2K125ECEDB Online CC2K125ECEDB SQL Server Availability Group

PS C:\Windows\system32> Start-ClusterGroup \$nameAGCluster

Name OwnerNode State ---- -----CC2K125ECEDB CC2K125ECEAA Online

#### コマンドを入力するか、コピーしてPowerShellウィンドウに貼り付けます

Get-ClusterResource \$nameAGCluster

Get-ClusterGroup \$nameAGCluster

両方の状態がオンラインと表示されていることを確認します。

PS C:\Windows\system32> Get-ClusterResource \$nameAGCluster

Name State OwnerGroup ResourceType ---- CC2K125ECEDB Online CC2K125ECEDB SQL Server Availability Group PS C:\Windows\system32> Get-ClusterGroup \$nameAGCluster

Name OwnerNode State ---- -----CC2K125ECEDB CC2K125ECEAA Online

# 構成チェックポイント

すべての前提条件が完了したので、ECEをインストールする準備ができました。続行する前に、 リスト内のすべての項目が完了していることを確認してください。

- 両方のWebサーバが導入され、Windows 2016がインストールされ、必要なすべての Microsoftアップデートが完了しました。
- •両方のコロケートされたサーバが導入され、Windows 2016とSQL Server 2016 Enterprise Editionがインストールされ、必要なすべてのMicrosoftアップデートが完了しました。
- 分散ファイルシステムをインストールし、作成したECEファイルサーバーコンポーネントに 必要なディレクトリ、ドメイン名前空間とレプリケーショングループを構成し、すべてのア クセス許可を確認する必要があります。
- Windows Serverフェールオーバークラスタがインストールされ、機能している必要があります。クォーラムドライブとしてUNC共有が必要です。
- SQL Server可用性グループを有効にして、新しい可用性グループを作成し、テストDBを追加 する必要があります。このドキュメントの対象外ですが、可用性グループのフェイルオーバ ーを完全にテストし、コロケートされたサーバがプライマリ・レプリカになれる必要があり ます。

先に進む前に、ご使用の環境(UCCEまたはPCCE)でのコンタクトセンターの導入に対応する ECEのバージョンに関するECEインストールガイドを注意深くお読みください。 ECEのインスト ール手順の多くは、UCCEとPCCEの統合システムの両方で同じですが、コンタクトセンター側 の設定手順が大きく異なるため、正しいドキュメントに従うことが重要です。PCCEは大幅に自 動化されていますが、SPOG(ガラスの1つのペイン)の使用により、証明書の要件が異なります 。UCCEは、コンタクトセンター側でより多くの前提条件を満たしており、従来の方法で管理さ れます。(Internet ExplorerからECEサーバ(<u>https://ece.example.com/default</u>など)

このドキュメントでは、ECE Serviceアカウントの作成、Windowsファイアウォールルールの設定、ウイルス対策/マルウェア対策スキャナ除外設定など、スタンドアロンとHAの両方のインストールに共通するインストール手順については説明しません。このドキュメントの残りの部分では、ECEのインストール方法を理解し、『Enterprise Chat and Email Installation and Configuration Guide』で説明されているインストール前の手順をすべて完了し、4台のサーバすべてにECE Fresh Install isoファイルをマウントして、インストールをを開始します。

# ECEのインストール

ECEをインストールするには、セットアップを5回実行する必要があります。サイドAのコロケー トされたサーバでセットアップを2回実行し、その後、他の3台のサーバで1つずつセットアップ を実行します。このドキュメントでは、製品ドキュメントで使用されているサーバと同じ命名規 則が使用されます。参考までに、各サーバの名前と役割と、ドキュメントの残りの部分で使用さ れる名前(名前が表示される部分)を示します。

 VM識別子
 VMロール
 ECEロール
 VM名の例
 VMのIPの

 VM-1A
 サイドAのコロ
 ファイルサーバ(DFSノード1)、データ
 CC2K125ECEA
 14.10.162

 ケーションサー
 ベース(可用性グループリカ)、メッセー A
 14.10.162
 14.10.162

|       | バ                       | ジング、サービス、アプリケーション                                                |                  |           |
|-------|-------------------------|------------------------------------------------------------------|------------------|-----------|
| VM-2A | サイドA Webサ<br>ーバ         | Webサーバ                                                           | CC2K125ECE<br>WA | 14.10.162 |
| VM-1B | サイドBのコロ<br>ケーションサー<br>バ | ファイルサーバ(DFSノード2)、データ<br>ベース(可用性グループリカ)、メッセー<br>ジング、サービス、アプリケーション | CC2K125ECEA<br>B | 14.10.172 |
| VM-2B | サイドB Webサ<br>ーバ         | Webサーバ                                                           | CC2K125ECE<br>WB | 14.10.172 |

注:インストールを開始する前に、プライマリ・レプリカであるデータベース・サーバを検 証してメモします。インストール後の手順を完了するには、これを知っている必要がありま す。

注:ECE HAはSQL Server認証をサポートしていません。統合認証を使用する必要がありま す。統合認証が成功するようにSQL Serverを正しく設定するためのインストール前の手順 のセクションを完了していることを確認してください。

# ステップ1:VM-1AへのECEのインストール

1. setup.exeを初めて実行します。

これは、セットアップを2回実行する必要がある唯一のサーバです。初めて、ファイルサー バとデータベースサーバのコンポーネントがインストールされます。

[インストールのオプション]ページで、[ファイルサーバのみ]と[データベースサーバ]を選択 し、[次へ] >を選択します。File Server Directory/NAS Pathの入力を求められたら、作成した DFS共有のUNCパスを\\massivedynamic.com\ECE\_Root\ECEの形式で入力します。インス トールに必要な画面に入力します。SQL Serverデータベース認証の入力を求められたら、 [統合認証]を選択します。データベースを設定する際は、正しい情報を入力するように注意 してください。いずれかのデータベースのサーバー名を入力すると、リスナーの完全修飾 名を使用する必要があります。例:CC2K125ECEDB.MassiveDynamic.com。SQL Serverの 名前付きインスタンスを構成していない場合は、通常、[Server Instance Name]を空白のま まにすることができます。データベース受信ポートは、リスナー用に構成されたポートです 。Datafile Pathは、データベース用に作成した300 GBドライブ上の場所です。例 :F:\MSSQL\DATAレポートデータベースのSSISパラメータページは、次のように完了する 必要があります。SSIS Datafile Path:SSIS用に設定した50 GBドライブ上の場所。これは、 インストール前の手順で設定したディレクトリです。例:E:\ssis\_dataDomain User Name:SQL Serverサービスアカウントのユーザ名(DOMAIN\userの形式)。例

: MASSIVE\SQLServerSvcドメインパスワード:選択したユーザのActive Directoryパスワ ード。[レポートデータベースSSISカテログパラメータ]ページは、SSISカタログの暗号化パ スワードです。この情報は、インストール後の手順を完了するために必要です。[ドメイン ユーザアカウントパラメータ]ページでは、ECEを実行するために作成されたサービスアカ ウントのユーザ名とパスワードを入力します。この情報を入力すると、ECEのインストール が開始されます。このインストールでは、ファイルとデータベースのコンポーネントを構成 するため、最も時間がかかります。完了するまで待ってから、続行してください。

2.2回目にsetup.exeを実行します。

setup.exeを2回実行すると、Messaging、Services、およびApplicationコンポーネントがサ イドAのコロケーションサーバにインストールされます。 [インストー**ルのオプショ**ン]ペー ジで、[ONLY]、[**Messaging Server]、[Application Server]、[Services Server**]の順に選択し、 [**Next >**]を選択します。File Server Directory/NAS Pathの入力を求められたら、作成した DFS共有のUNCパスを\\massivedynamic.com\ECE\_Root\ECEの形式で入力します。 Enterprise Chat & Email Home Directoryの入力を求められたら、実行時にECEに使用する50 GBドライブの場所を入力します。このディレクトリは、DFSで共有されているディレクト リと同じであってはなりません。例:E:\ECE必要に応じて、他のページに入力します。サ マリー画面に移動し、[Finish]を選択すると、ECEインストールが開始されます。

# ステップ2:VM-1BにECEをインストールする

サイドAのコロケートされたサーバとは対照的に、サイドBではセットアップを1回実行するだけ で済みます。

- 1. [インストー**ルのオプシ**ョン]ページで、[ONLY]、[**Messaging Server**]、[**Application Server**]、 [Services Server]の順に選択し、[Next >]を選択します。
- 2. File Server Directory/NAS Pathの入力を求められたら、作成したDFS共有のUNCパスを \\massivedynamic.com\ECE\_Root\ECEの形式で入力します。
- 3. Enterprise Chat & Email Home Directoryの入力を求められたら、実行時にECEに使用する50 GBドライブの場所を入力します。このディレクトリは、DFSで共有されているディレクト リと同じであってはなりません。例: E:\ECE
- 必要に応じて、他のページに入力します。
   注: Context Root、Partition Nameなどのすべての構成項目が、サイドAのコロケーションサ ーバと一致していることを確認します。
- 5. サマリー画面に移動し、[Finish]を選択すると、ECEインストールが開始されます。

# ステップ3:VM-2AおよびVM-2BにECEをインストールする

VM-2AとVM-2BにECEをインストールするプロセスは非常に簡単です。セットアップを1回実行 する必要があります。

- 1. [インストールオプション]ページで、[ONLY]、[Web Server]の順に選択し、[次へ] >を選択します。
- 2. Enterprise Chat & Email Home Directoryの入力を求められたら、実行時にECEに使用する80 GBドライブのパスを入力します。例:C:\ECE
- アプリケーション・サーバー・パラメータで、次の情報を指定します Webサーバと同じ側 にあるコロケート・サーバの完全修飾名として、アプリケーション・サーバ名を入力します。

例:

CC2K125ECEWA WebサーバはCC2K125ECEAAアプリケーションサーバを指している必要 があります

CC2K125ECEWB WebサーバはCC2K125ECEABアプリケーションサーバを指している必要 がありますコロケートされた**サーバをインストール**したときに設定したJetty HTTPポートを 入力します。

- 4. [**IIS Web Site Parameters**]ページで、ECEに**使用する**IIS Webサイト名を選択します。通常、 これは既定のWebサイトです。
- 5. Context RootとPartition Nameが、コロケーションされたサーバをインストールしたときに 設定されたものと一致していることを確認します。
- 6. ドメインからWebサーバをインストールする場合は、ドメインユーザ名とドメインユーザパ スワードの入力を求められたときに使用するローカルユーザ名とパスワードを各サーバに作 成する必要があります。
- 7. サマリー画面に移動し、[Finish]を選択すると、ECEインストールが開始されます。

これらの手順を完了すると、ECEがインストールされます。ただし、サービスを開始する前に、 完了する必要があるインストール後の作業がいくつかあります。

# インストール後の作業の完了

ECEのインストールを完了するには、次の手順を実行する必要があります。このドキュメントで は、インストールしたECEのバージョンに応じて異なる順序で完了する必要があるステップが 1つ示されています。

#### ステップ1:ECEディレクトリへの権限の割り当て

- 1. 両方のコロケートされたサーバーで、Windows File Explorerを開きます。
- 2. ECE Homeディレクトリを含むドライブに移動します。例:E:\
- 3. ECE Homeディレクトリを右クリックし、[Properties]を選択します。
- 4. [権限]タブを選択し、[編集]ボタンを選択します。
- 5. 表示されるアクセス権ウィンドウで、[Add...]ボタンを選択します。
- 6. ECEを実行するために作成したサービスアカウントの名前を[選択するオブジェク**ト名を入 カしてください]ボックスに入力**します。例:MASSIVE\ECESvc
- 7.「OK」を選択して、権限ウィンドウに戻ります。
- 8. 追加したアカウントがリストで選択されていることを確認し、[フルコントロール]の横にあ る[**許可**]チェックボックスを**オンにします**。
- 9. [OK]を選択し、もう一度[OK]を選択します。

#### ステップ2:コロケートされたサーバでECEサービスを開始してから停止する

ReportsDBユーティリティを実行する前に、ECEサービスを開始し、コロケーションの各サーバ で停止する必要があります。サービスが初めて開始されると、ECEはDFS共有からサーバ上の ECEホームディレクトリにファイルをコピーします。これらのファイルは、このプロセスの後で ReportsDBユーティリティを実行するために必要です。

- 1. 両方のコロケートされたサーバにログインします。
- Windows Servicesのコントロールパネルを開き、Cisco Serviceに移動し、サービスを開始 します。
- 3.2番目のコロケートされたサーバでこれを繰り返します。
- タスクマネージャを開き、[詳細]タブを選択し、[ユーザー名]でプロセスを並べ替えます。プロセスが開始されるのを確認します。コロケーションされたサーバの1つに20 ~ 30のプロセスがあり、2番目に9 ~ 10のプロセスがあります。最初にすべてのプロセスを開始する合計時間は、15分近くになる可能性があります。
- 5. **Task Manager**で新しいプロセスが開始したことを確認したら、**Services Control Panel**に戻り、Cisco Serviceを停止**します**。
- すべてのプロセスが停止するまで、タスクマネージャを再度監視します。ECEのシャットダウンには通常3~5分かかります。ファイルがすでにコピーされるため、以降のサービスの起動は高速です。

#### ステップ3:可用性グループに参加するためのデータベースの準備

- 1. SQL Server Management Studioを開き、プライマリノードに接続します。
- 2. 各データベースのリカバリモデルを変更します。 GUIを使用してこれを行うには、次の手順

を実行します。 [Databases] を展開し、3つのECEデータベースのそれぞれに対して次の手順を実行します。 データベースを右クリックし、「プロパティ」を選択します。[データベ ースのプロパティ] - <データベース名>タブの左側のリストの[オプション]ページを選択しま す。[リカバリモデル]の横のドロップダウンで、[フル]を選択します。[OK]を選択します。各 データベースについて繰り返します。T-SQLを使用してこれを行うには、次の手順を実行し ます。 ツールバーの[新しいクエリ]を選択します。新しいクエリーウィンドウで、次の3つ のコマンドをコピー/貼り付けるか、入力します。必要に応じてデータベース名を変更しま す。

ALTER DATABASE eGActiveDB SET RECOVERY FULL WITH NO\_WAIT ALTER DATABASE eGMasterDB SET RECOVERY FULL WITH NO\_WAIT ALTER DATABASE eGReportsDB SET RECOVERY FULL WITH NO\_WAIT

ツールバー**の[実**行]を選択して、クエリを実行します

3.3つのデータベースすべてを完全バックアップします。

このバックアップは、GUIメソッドまたはT-SQLメソッドを使用して作成できます。両方の 方法が表示され、すでにSQL Server Management Studioが開いておりて、ECEにデフォル トのデータベース名を使用したと仮定します。 GUI 経由 eGActiveDBデータベースを**右クリ** ックし、Tasks > Back Up...を選択します。表示される[Back Up Database - eGActiveDB]ボ ックスをオンにし、[Backup type:が[フル]に設定され、[宛先]が[ディスク]に設定されます。 また、表示されている場所がシステムに適していることを確認します。[Add]/[Remove]ボタ ンを使用して、必要な変更を行います。[OK]を選択し、「The backup of database **'eGActiveDB' completed successfully**.eGMasterDBおよびeGReportsDBデータベースに対し **て繰り返**します。T-SQL経由 ツールバ**ーで[新**しいクエリ]を選択します。新しいクエリーウ ィンドウで、次の3つのコマンドをコピー/貼り付けるか、入力します。データベース名とバ ックアップファイルの場所の両方に必要な変更を行っていることを確認してください。 BACKUP DATABASE eGMasterDB TO DISK = N'F:\MSSQL\Backups\eGMasterDB.bak' WITH NAME = N'eGMasterDB-Initial Full Backup', COMPRESSION, STATS = 25GO BACKUP DATABASE eGActiveDB TO DISK = N'F:\MSSQL\Backups\eGActiveDB.bak' WITH NAME = N'eGActiveDB-Initial Full Backup', COMPRESSION, STATS = 25

GO

```
BACKUP DATABASE eGReportsDB
TO DISK = N'F:\MSSQL\Backups\eGReportsDB.bak'
WITH NAME = N'eGReportsDB-Initial Full Backup',
COMPRESSION, STATS = 25
GO
```

これを実行**するに**は、[Execute]を選択します。[Messages]**タブ**をオンにして、3つのデータ ベースのそれぞれに対して次のような行を表示します。

BACKUP DATABASEは8.153秒(106.350 MB/秒)で110986ページを正常に処理しました。 4. 3つすべてのデータベースのトランザクションログのバックアップを作成します。

可用性グループに参加させるには、3つすべてのデータベースのトランザクションログのバ ックアップを作成する必要があります。次の2つの方法のいずれかを使用します。GUIを使 用します。 eGActiveDBデータベースを右クリックし、Tasks > Back Up...を選択します。 [Back Up Database - eGActiveDB]ボックスで、次の各項目を確認します。 バックアップの 種類:がトランザクション・ログに設定されている[Destination]は[Disk]で、表示されている 場所はシステムに適しています[Add]/[Remove]ボタンを使用して、必要な変更を行います。 [OK]を選択します。「The backup of database 'eGActiveDB' completed successfully.eGMasterDBおよびeGReportsDBデータベースに対して繰り返します。T- SQL経由 ツールバーで[新しいクエリ]を選択します。新しいクエリーウィンドウで、次の 3つのコマンドをコピー/貼り付けるか、入力します。データベース名とファイルの場所の両 方に必要な変更を行っていることを確認してください。

BACKUP LOG eGMasterDB
TO DISK = N'F:\MSSQL\Backups\eGMasterDB.trn'
WITH NAME = N'eGMasterDB-Initial T Log Backup',
COMPRESSION, STATS = 25
GO

BACKUP LOG eGActiveDB TO DISK = N'F:\MSSQL\Backups\eGActiveDB.trn' WITH NAME = N'eGActiveDB-Initial T Log Backup', COMPRESSION, STATS = 25 GO

```
BACKUP LOG eGReportsDB
TO DISK = N'F:\MSSQL\Backups\eGReportsDB.trn'
WITH NAME = N'eGReportsDB-Initial T Log Backup',
COMPRESSION, STATS = 25
GO
これを実行するには、[Execute]を選択します。[Me
```

これを実行**するに**は、[Execute]を選択します。[Messages]**タブ**をオンにして、3つのデータ ベースのそれぞれに対して次のような行を表示します。

BACKUP DATABASEは8.153秒(106.350 MB/秒)で110986ページを正常に処理しました。

# ステップ4:サイドBサーバでのデータベースバックアップの復元

データベースを可用性グループに追加する前に、まずサイドBのバックアップを復元する必要が あります。

- 1. 手順3および4で作成した3.bakファイルおよび3.trnファイルを、サイドBのコロケートされた サーバにコピーします。これらのファイルは、サイドAと同じ場所にコピーしてください。 たとえば、例に従った場合は、データベースをF:\MSSQL\Backups folder on the side-B serverディレクトリにコピーします。
- 2. SQL Server Management Studioを開き、サイドBサーバーに接続します。
- 3. ツールバーで[新しいクエリ]を選択します。
- 新しいクエリーウィンドウで、次のコマンドをコピー/貼り付けるか、入力します。システムに必要な変更を必ず行ってください。

```
RESTORE DATABASE eGMasterDB
FROM DISK = N'F:\MSSQL\Backups\eGMasterDB.bak'
WITH NORECOVERY, STATS = 25
GO
RESTORE DATABASE eGActiveDB
FROM DISK = N'F:\MSSQL\Backups\eGActiveDB.bak'
WITH NORECOVERY, STATS = 25
GO
RESTORE DATABASE eGReportsDB
FROM DISK = N'F:\MSSQL\Backups\eGReportsDB.bak'
WITH NORECOVERY, STATS = 25
GO
RESTORE LOG eGMasterDB
FROM DISK = N'F:\MSSQL\Backups\eGMasterDB.trn'
WITH NORECOVERY, STATS = 25
GO
```

RESTORE LOG eGActiveDB FROM DISK = N'F:\MSSQL\Backups\eGActiveDB.trn' WITH NORECOVERY, STATS = 25 GO RESTORE LOG eGReportsDB FROM DISK = N'F:\MSSQL\Backups\eGReportsDB.trn' WITH NORECOVERY, STATS = 25

GO

**注**:各データベースをリストアする場合は、必ずWITH NORECOVERYオプションを使用し てください。これにより、SQL Serverは次の手順でデータベースを可用性グループに正常に 参加させることができます。

 5. これらのクエリを実行するには、[実行]を選択してください。[メッセージ]タブを確認し、 6つのRESTORE文すべてが正常に完了したことを確認します。
 注:3つのデータベースはすべて、名前の横に「Restoring」と表示されます。これは予想ど おりの結果です。

# ステップ5:データベースを可用性グループに参加させる

次に、サイドBのコロケートされたサーバでデータベースが復元されたら、それらをAGに追加し ます。

- 1. SQL Server Management Studioを開き、プライマリノードに接続します。
- 2. [Always On High Availability] > [Availability Groups]を展開します。
- 3. 作成した可用性グループ名を右クリックし、「データベースの追加」を選択します。
- 4. [Select Databases]が表示されるまで、[Next] > [Select]を選択します。
- 5. 3つのECEデータベースをすべて表示し、[Status]を[**Meetings**]の前提条件を満たす必要があ ります。各データベースの横にあるボックスを選択し、[次へ] >を選択します。 注 :SSISDBを可用性グループに追加することはできません。
- 6. [既存のセカ**リレプリカに接続]画面**で、サイドBサーバの横にある[**Connect...]ボタンを選択** し、[サーバへの接続]ボックスで[**Connect**]を選択します。次のページに進むには、[次へ>]を 選択します。
- 7. [初期データ同期**の選択]ページで**、[結合のみ]オプションを選択します。次のページに進むに は、[次へ>]を選択します。
- 8. [検証]ペ**ージで**、すべてのチェックが成功していることを確認します。エラーが発生した場合は、「結果」列でエラーを選択し、必要な修正措置を講じます。[Next] > [**すべて**が緑色に 表示されたら]を選択します。
- 9. [Summary]ペー**ジを確認**し、[**Finish**]を選択して、データベースを可用性グループに参加させ ます。
- 10. [進行状況]ページで、[詳細]ボタンを選択して特定の手順を監視します。すべてのステップ に成功の結果が表示されたら、[閉じる]を選択します。

## ステップ6:可用性グループの検証

これらの手順を完了したら、可用性グループの作成後に使用する可用性グループダッシュボード を開き、すべてのデータベースが可用性グループに追加され、データ損失なしで同期されたこと を確認します。

# ステップ7:レポートDBユーティリティの実行

12.0基本リリースの不具合により、インストールメディアに含まれるレポートDBUtilityが機能し ません。12.5以降をインストールした場合は、次の手順に進みます。12.0をインストールした場 合は、次の主要セクションPatch ECEを完了し、このセクションの最後の3つのタスクに戻って完 了します。

- ディレクトリをサイドAのコロケーションサーバにコピーします。 12.5以降のリリースでは 、DVDドライブを開き、Utilitiesディレクトリに移動し、ReportsDB Utility (SQL Server Always ON)ディレクトリをECEをインストールした同じドライブにコピーします。例
   : E:\ReportsDB Utility (SQL Server Always ON)。12.0リリースの場合は、[Patch ECE]セク ションで最新のESを適用した後、ESを解凍した場所を開き、Utilitiesディレクトリに移動し 、ReportsDB Utility (SQL Server Always ON)ディレクトリ)をにONににをインストールしま す。例: E:\ReportsDB Utility (SQL Server Always ON)。
- バッチファイルを更新します。コピーしたディレクトリで、reportsdb\_utility.batファイルを メモ帳で編集します。SET JAVA\_HOME=<JAVA\_HOME>という行を見つけ、

   <
- 3. .propertiesファイルを更新します

注:このファイルはJavaで使用されているため、特定の文字をエスケープする必要がありま す。そのうちの1つが\です。ファイルの場所を参照するときは、必ずパスを正しくエスケー プする必要があります。たとえば、E:\ssis\_data needs to be escaped as E:\\ssis\_dataなどで す。DFS共有を完全にエスケープする必要があります。この例に細心の注意を払ってくださ い。これは、ファイル全体で当てはまります。同じディレクトリで、

reportsdb\_utility.propertiesファイ**ルをメモ帳で**編集します。次の行を編集します ECE\_HOME\_DIR=C:\\ECE:適切にエスケープされたDFS共有に更新します。例

: ECE\_HOME\_DIR=\\\massivedynamic.com\\ECE\_Root\ECEREPORTS\_DB\_SERVER\_NA ME= - インストール時にセカンダリ・レプリカ・サーバであったサーバの完全修飾<u>サー</u>バ名 を指定します。インストール後にフェールオーバーを実行した場合は、可用性グループを元 の設定にフェールオーバーすることを確認します。その1つの方法は、通常、セカンダリレ プリカにはSSISDBが含まれていないことです。例

: CC2K125ECEAB.massivedynamic.comREPORTS\_DB\_LST\_PORT=: リスナーポートを 指定します。通常は1433です。REPORTS\_DB\_INSTANCE\_NAME=: リスナーを名前付き インスタンスにインストールした場合は、そのインスタンス名をここに指定します。それ以 外の場合は、空白のままにすることができます。REPORTS\_DB\_NAME=-レポートデータ ベースの名前を指定します。例: eGReportsDBACT\_DB\_SERVER\_NAME=-インストール 時にセカンダリ・レプリカ・サーバであったサーバの完全修飾サーバ名を指定します。イン ストール後にフェールオーバーを実行した場合は、可用性グループを元の設定にフェールオ ーバーすることを確認します。その1つの方法は、通常、セカンダリレプリカにはSSISDBが 含まれていないことです。;例

: CC2K125ECEAB.massivedynamic.comACT\_DB\_LST\_PORT=: リスナーポートを指定し ます。通常は1433です。ACT\_DB\_INSTANCE\_NAME= – 名前付きインスタンスにリスナー をインストールした場合は、そのインスタンス名をここで指定します。それ以外の場合は、 空白のままにすることができます。ACT\_DB\_NAME= – アクティブなデータベースの名前を 指定します。例: eGActiveDB存在する場合 – MAST\_DB\_NAME= – マスターデータベースの 名前を指定します。例: eGMasterDBSSIS\_INSTALL\_PATH= – セカンダリサーバで作成さ れたSSISフォルダへのパスを指定します。例: E:\\ssis\_dataSSIS\_USER\_ID= - ECEの設定 時に指定したSSISユーザ名を指定します。例

: MASSIVE\\SQLServerSvcSSIS\_USER\_PASSWORD= – 初期設定で指定されたSSISユー ザのActive Directoryパスワードを指定します。SSIS\_CATALOG\_PASSWORD=:ECEをイン ストールしたときに選択したSSISカタログパスワードを指定します。このリストでフィー ルドが参照されていない場合は、デフォルト設定のままにすることも、空白のままにしてお くこともできます。ファイルを保存し、メモ帳を終了します。

# ステップ8: SSISサーバーのメンテナンスジョブを修正します

SQL Server Integration Servicesが有効になっている場合、MicrosoftはSQL Serverエージェント ジョブにSSIS Server Maintenance Jobという名前のジョブを作成します。何の介入もなしに、こ のジョブは失敗します。この障害の原因となる問題を解決するには、次の手順を使用します。

- 1. 両方のコロケートされたサーバにログインします。
- 2. SQL Server Management Studioを開き、ローカルサーバー名でSQL Serverに接続します。
- 3. ツールバーから[新しいクエリ]を選択します。
- 4. 新しいクエリウィンドウで、これらのT-SQLコマンドを貼り付けます。

```
USE [SSISDB]

GO

GRANT EXECUTE ON [internal].[cleanup_server_execution_keys] TO

[##MS_SSISServerCleanupJobUser##]

GO

GRANT EXECUTE ON [internal].[cleanup_server_log] TO [##MS_SSISServerCleanupJobUser##]

GO

GRANT EXECUTE ON [internal].[cleanup_server_project_version] TO

[##MS_SSISServerCleanupJobUser##]

GO

GRANT EXECUTE ON [internal].[cleanup_server_retention_window] TO

[##MS_SSISServerCleanupJobUser##]

GO

5. ツールバーの[実行]を選択し、この行の[メッセージ]タブを監視します。

コマンドは正常に完了しました。
```

6. 同じ場所にある別のサーバで、この手順を繰り返します。

## ステップ9:データベースバックアップのスケジュール

データベースのバックアップは、どの本番システムでも重要ですが、ECEをHA構成にインストー ルする場合は、製品が安定し、ディスクが完全に満杯にならないようにすることが重要になりま す。SQL Serverデータベースが完全復旧モードの場合、トランザクションログの管理方法にさま ざまなルールが適用されます。単純復旧モデルデータベースでは、トランザクション・ログのデ ータがデータ・ファイルにコミットされ、データを参照するオープン・トランザクションが存在 しないとすぐに、トランザクション・ログを再利用できます。ただし、完全復旧モデルデータベ ースでは、トランザクション<u>ログは2つの</u>処理のいずれかが発生した後にのみ再利用できます。 1.データベース全体のバックアップ – データベース全体のバックアップが完了すると、トランザ クション・ログ内のトランザクションが自動的にデータ・ファイルにコミットされるため、ログ を安全に再利用できます。

2.トランザクション・ログ・バックアップ:これは、フル・リカバリ・モデルまたはバルク・ロ グ・リカバリ・モデルでのみ有効な特別なバックアップです。最初のトランザクションログのバ ックアップが発生する前に、データベース全体のバックアップが必要ですが、その後は、トラン ザクションログをバックアップして、ログ領域を再利用できます。

このため、データベースバックアップ計画を慎重に設計する必要があります。バックアップが十 分に頻繁に実行されない場合、トランザクションログは引き続き増加し続け、時間の経過ととも にディスク全体を占めます。考えられるバックアップ計画が1つ示されていますが、他にも多くの バックアップ計画があります。このドキュメントでは、バックアップの設定方法については詳し く説明していません。詳細については、Microsoftのマニュアルまたは認定SQL Serverの専門家に 問い合わせてください。

使用する用語の定義を次に示します。

完全バックアップ

– このバックアップタイプでは、データベース全体のバックアップを含む単一のファイルが作成 されます。このファイルには、データベースをバックアップが行われた時点にリストアするため に必要なすべての情報が含まれています。

– このバックアップを完全に復元するには、最後の完全バックアップに対応するバックアップフ ァイルが必要です。

差分バックアップ

- このバックアップタイプには、最後の完全バックアップ以降のデータベースの違いが含まれま す。ほとんどのデータベースは非常に一貫した速度で成長するため、各差分バックアップ・ファ イルはフル・バックアップよりもかなり小さくなります。
- データベースを完全に復元するには、最後の完全データベースバックアップを含むファイルと、最後の差分バックアップを含むファイルが必要です。
- 注:SQL Serverには、増分バックアップのネイティブな概念はありません。

トランザクションログのバックアップ

- このバックアップタイプには、最後のバックアップ以降のトランザクションログの変更が含ま れます。最後のバックアップは、フル、差分、またはトランザクションログの3つのバックアップ タイプのいずれかになります。定期的に実行すると、トランザクションログのバックアップのサ イズは非常に小さく、1 ~ 2MBに過ぎないことがあります。サイズはデータベースのビジー状態 と最後のバックアップが発生した時間に依存するため、ほとんどの場合、少なく少なくトランザ クション・ログのバックアップを頻繁に実行することをお勧めします。トランザクションログの バックアップを使用すると、データベースを特定時点に復元できます。昨日の午後の

14:53:27.003サーバの時刻など、データの破損が発生した場合は、バックアップ・ファイルを正 しい順序でリストアし、データベースを14:53:27.000にロールすることを選択できます。この時 刻以降のデータは失われますが、正常なデータベースです。

- データベースを完全にリストアするには、次の作業をすべて行う必要があります。

- 最後の完全バックアップを含むファイル
- 最後の差分バックアップを含むファイル

- 最後の完全バックアップまたは差分バックアップのいずれか最後に発生した後に作成されたト ランザクションログのバックアップを含むすべてのファイル。

ユーザデータベース: Microsoft SQL Serverでは、ユーザデータベースは、サーバ自体の実行に必

要のないデータベースです。

システムデータベース: Microsoft SQL Serverでは、システムデータベースは、サーバが実行する ために必要な4つのデータベースの1つと、SQL Replicationが設定されている場合はディストリビ ューションデータベースです。4つのデータベースは、master、model、msdb、tempdbです。 SQL Server Management Studioでは、システムデータベースは、ツリーの[Databases]フォルダ ノードの下の[System Databases]という名前のフォルダにあります。

- 完全バックアップ:この計画では、すべてのユーザデータベースは毎週日曜日の午前 01:30AMサーバ時刻に完全バックアップ用にスケジュールされています。バックアップは圧 縮され、過去8週間のバックアップはサーバに保持されます。 SQLジョブは、8週間以上前 のSQLバックアップを消去するために使用されます。
- 2. 差分バックアップ:この計画では、すべてのユーザデータベースは毎朝01:30AMの日曜日の 朝を除き、差分バックアップ用にスケジュールされています。バックアップは圧縮され、過 去2週間のバックアップはサーバに保持されます。
- 3. [Transaction Log Backup]: このプランでは、すべてのユーザデータベースが午前01:30から 1分ごとに繰り返されるトランザクションログのバックアップにスケジュールされています 。バックアップは非圧縮で、過去49時間のバックアップはサーバに保存されます。1分ごと に極端に見えますが、このバックアップ・ファイル・サイズは最後のバックアップ以降のト ランザクション・ログの変更率に基づいているため、1分、5分、30分以上の場合でも、全 体のファイルの合計サイズはほぼ同じです。ただし、1分ごとにバックアップを実行すると 、実際のトランザクションログの再利用が大幅に迅速になり、時間の経過とともに、データ ベースファイルとバックアップファイルの両方の保存に必要な全体的な領域が削減されます 。

この計画を実装するための詳細は、このドキュメントの範囲外です。詳細については、 Microsoft SQL Serverのマニュアルを参照してください。

# ステップ10:キー設定ファイルの更新

各Webサーバには2つのファイルがあり、通常はECEのHAインストールで更新する必要があります。

1つ目は、Finesseガジェットをロードするために使用されるece\_config.jsファイルです。インス トール時に、Webサーバの完全修飾ホスト名を含むファイルが作成されます。ほとんどのHA ECEは、1つのサーバまたはその他のサーバの一部ではない完全修飾名を使用してアクセスする ため、Finesseガジェットが適切に機能するように、このファイルを更新する必要があります。 2番目のファイルは更新する必要はありませんが、更新すると後でFinesseデスクトップレイアウ トを簡単に変更できます。

**ヒント**:Notepad++などのテキストエディタをダウンロードして使用すると、これらのファ イルやECE上の他のファイルを簡単に編集できます。メモ帳またはワードパッドでファイル を開くと、表示の問題が発生し、形式が破損する可能性があります。

1. 各Webサーバにログインします。

- 2. ECEホームディレクトリに移動します。
- 3. このディレクトリで、eService\templates\finesse\gadget\というパスに移動します。
- 4. ece\_config.jsファイルを更新します。 エージェント・ディレクトリ**に移動**します。 ece\_config.jsファイルを見つけて、安全な場所にバックアップコピーを作成します。現在の

ece\_**config.jsファイルをテキ**ストエディタで開きます。これらの2行を見つけ、展開に合わ せて更新します。

web\_server\_protocolはhttpsである必要があります。必要に応じて更新します。 ECEへのアクセスに割り当てた完全修飾名と一致するように、web\_server\_nameを更新しま す。例:**ece.massivedynamic.com** var web\_server\_protocol = "https";var web\_server\_name

= "CC2K125ECEWB.massivedynamic.com";

5. 必要に応じて、agent.xmlファイルを確認し、更新します。

この更新は不要です。このファイルの内容は、コピーしてFinesse CFAdminのDesktop Layoutに直接貼り付けるように設計されています。このファイルはECEによって直接使用さ れませんが、正しい設定で更新すると、後でFinesseに必要な変更を簡単に行うことができ ます。

ガジェットディレ**クトリ**に戻り、レイアウトディレ**クトリに移動**します。agent.xmlファイ ルを探し、安全な場所にバックアップコピーを作成します。現在のagent.xmlファイルをテ キストエディタで開きます。<gadget>タグと</gadget>タグの間に表示されるURLを検索し て更新し、ECEへのアクセスに割り当てた完全修飾名と一致させます。

この時点に達すると、ECEが完全にインストールされ、パーティション1とパーティション0にロ グインしてセットアップを完了する準備が整います。配置に基づいて設定または確認する必要が ある他の項目については、最後の注意事項のセクションを参照してください。設定が必要な項目 が多く、このドキュメントの範囲外です。一部は最後の「注」セクションに記載されていますが 、これは完全なリストではありません。最新の設定要件に関する関連ドキュメントをすべて確認 してください。

# パッチECE

ECEは、最新のESおよびETパッチレベルで、できるだけ近くに保つことを推奨します。これは 、問題の解決に特に重要です。すべての不具合は、最新のパッチリリースに基づいて修正されて います。新しい不具合を確認する前に、最新のパッチを適用するよう求められることがあります 。ECEは現在、ノンストップアップデートをサポートしていません。つまり、ECEを完全に停止 できるメンテナンス時間帯に、すべてのパッチを適用する必要があります。

# ステップ1:パッチを適用するサーバの準備

- 1. **ステージパッチファイル**パッチをダウンロードし、4台すべてのサーバにコピーします。フ ァイルを解凍し、含まれているreadmeを注意深く確認します。
- 2. ECEプロセスの停止ECEにアクティブな電子メールアカウントがない場合、またはすべての 電子メールアカウントがテスト専用である場合は、この手順をスキップしても問題ありません。ECEを実稼働環境で実行し、損失のリスクを回避した場合は、この手順を実行して ECEにログインし、ECEによる新しい電子メールの取得によるデータ損失のリスクのないチャットを受信します。電子メールは取得されるとメールサーバから削除されるため、ESを アンインストールしてデータベースのバックアップを復元する必要がある場合に、データが 失われる可能性が最小限に抑えられます。

**ヒント**:システ**ム・パー**ティションはパーティシ**ョン0とも呼ばれます**。Internet Explorerを 開き、ECEシステムパーティションに**移動し**ます。例

: <u>https://ece.massivedynamic.com/system</u>saアカウントでロ**グイン**します。[コンソール]画 面で、[システムコン**ソール]を選択**します。[Shared Resources] > [Services] > [Email]の順に 展開します。このフォルダの下には、DispatcherとRetrieverの2つのフォルダがあります。 各フォルダでこれらのタスクを実行します。 ページの右側の上半分で、各プロセスを選択 します。右側の下半分で、[開始タイプ]の横にあるドロップダウン矢印を選択し、[マニュア ル]を選択します。[全般]タブのすぐ上にある[保存]ボタンを選択します。上半分に戻り、[停 止]ボタンを選択します。[State]列が[Stopped]になるまで監視します。他のプロセスでも繰 り返します。

3. ECEの停止両方のコロケートされたサーバにログインします。Windows Servicesのコントロールパネルを開き、Cisco Serviceに移動し、サービスを停止します。2番目のコロケートされたサーバでこれを繰り返します。タスクマネージャを開き、[詳細]タブを選択し、[ユーザー名]でプロセスを並べ替えます。ECEサービスアカウントが所有するすべてのプロセスが停止するまで監視します。コロケーションされたサーバの1つに35 ~ 40のプロセスがあり、2番目に9 ~ 10のプロセスがあります。すべてのプロセスを停止する合計時間は、通常5~10分です。

# ステップ2:バックアップサーバ

1. SQLデータベースのバックアップECEにパッチを適用するか、アップグレードを開始する前に、必ず3つのデータベースすべてのデータベースバックアップを作成する必要があります。がHAモードの場合、ECEはバックアップを定期的にスケジュールすることを要求します。バックアップがスケジュールされていても、最新のコピーを入手するには、パッチのインストールまたは更新のインストールを開始する前に、必ず別のバックアップを作成する必要があります。 SQL Server Management studioを開き、リスナーに接続します。ツールバーの[新しいクエリ]を選択します。クエリウィンドウに表示されるSQLをコピーして貼り付けます。パスまたはデータベース名に必要な変更を加えます。

BACKUP DATABASE eGActiveDB TO DISK = N'E:\MSSQL\Backup\eGActiveDB\_PrePatch.bak' WITH NOFORMAT, NOINIT, NAME = N'eGActiveDB-Full Backup Before Patch', SKIP, NOREWIND, NOUNLOAD, STATS = 25 GO BACKUP DATABASE eGMasterDB TO DISK = N'E:\MSSQL\Backup\eGMasterDB\_PrePatch.bak' WITH NOFORMAT, NOINIT, NAME = N'eGMasterDB-Full Backup Before Patch', SKIP, NOREWIND, NOUNLOAD, STATS = 25 GO BACKUP DATABASE eGReportsDB TO DISK = N'E:\MSSQL\Backup\eGReportsDB\_PrePatch.bak' WITH NOFORMAT, NOINIT, NAME = N'eGReportsDB-Full Backup Before Patch', SKIP, NOREWIND, NOUNLOAD, STATS = 25 GO ツールバー**の[実**行]を選択します。3つのデータベー**スがすべて**バックアップが完了するまで 、[メッセージ]タブを監視します。バックアップが成功するたびに、次のような行が表示さ

れます。

BACKUP DATABASEは9.877秒(88.072 MB/秒)で11346ページを正常に処理しました。 BACKUP DATABASEは9.629秒(105.704 MB/秒)で130283ページを正常に処理しました。 BACKUP DATABASEは0.298秒(92.611 MB/秒)で3533ページを正常に処理しました。

バックアップキーファイル各Webサーバにログインします。カスタマイズしたチャットエントリポイントのディレクトリをバックアップします。これらのファイルのバックアップを作成します。

注: {install\_directory}をシステムのECEホームディレクトリに置き換えます。 {install\_directory}\eService\templates\finesse\gadget\agent\ece\_config.js{install\_directory}\eS ervice\templates\finesse\gadget\layout\agent.xml ステップ3:パッチのインストール

- 1. **サイドAのコロケーションサーバにパッチをインストール**パッチに含まれているreadmeファ イルに従って、サイドAのコロケーションサーバにパッチをインストールします。
- 2. **サイドBコロケーションサーバへのパッチのインストール**パッチに含まれているreadmeファ イルに従って、サイドBのコロケーションサーバにパッチをインストールします。
- 3. **サイドAのWebサーバへのパッチのインストール**パッチに含まれているreadmeファイルに従って、サイドAのWebサーバにパッチをインストールします。
- 4. サイドB Webサーバへのパッチのインストールパッチに含まれているreadmeファイルに従って、サイドBのWebサーバにパッチをインストールします。

#### ステップ4:パッチ適用後の検証

 キーファイルの確認と更新ECEにパッチを適用した後、バックアップされたファイルを確認し、変更内容を再びマージする必要があります。パッチによって行われた変更が失われる可能性があるため、単に新しいファイルをバックアップコピーに置き換えてはいけません。 各Webサーバにログインします。ECEホームディレクトリに移動します。この2つのファイルを、パッチの前にバックアップした2つのファイルと比較します。変更を新しいファイルにマージします。

注: {install\_directory}をシステムのECEホームディレクトリに置き換えます。 {install\_directory}\eService\templates\finesse\gadget\agent\ece\_config.js{install\_directory}\eS ervice\templates\finesse\gadget\layout\agent.xml

- チャットテンプレートの変更のマージECEにパッチを適用する場合は、パッチに含まれているドキュメントを確認する必要があります。各パッチは、チャットテンプレートで変更されたファイルを示します。新しいファイルをシステムからカスタマイズしたファイルにマージします。
- 3. ECEの開始両方のコロケートされたサーバにログインします。Windows Servicesのコントロールパネルを開き、Cisco Serviceに移動し、サービスを開始します。2番目のコロケートされたサーバでこれを繰り返します。タスクマネージャを開き、[詳細]タブを選択し、[ユーザー名]でプロセスを並べ替えます。プロセスが開始されるのを確認します。コロケーションされたサーバの1つに20 ~ 30のプロセスがあり、2番目に9 ~ 10のプロセスがあります。パッチのインストール後にすべてのプロセスを開始する合計時間は、15分近くになる場合があります。
- 4. ECE WebページへのログインECE管理ページへのアクセスに使用するURLを開きます。ロ グインでき、すべてのサービスのプロセスとインスタンスが開始されていることを確認しま す。

2つのパーティションのデフォルト名で製品をインストールした場合、URLは次のようになります。ビジネスパーティション – <u>https://ece.massivedynamic.com/default</u>システムパーティション – <u>https://ece.massivedynamic.com/system</u>

5. FinesseおよびECEガジェットにログインしますFinesseにログインし、ECEガジェットをロードします。これで、エージェントとしてログインできるようになります。

 ECEプロセスの開始テストを完了したら、パッチの前に停止したプロセスを開始します。
 ヒント:システム・パーティションはパーティション0とも呼ばれます。Internet Explorerを 開き、ECEシステムパーティションに移動します。例

: https://ece.massivedynamic.com/systemsaアカウントでロ**グイン**します。[コンソール]画 面で、[システムコン**ソール]を選択**します。[Shared Resources] > [Services] > [Email]の順に 展開します。この下には、DispatcherとRetrieverの2つのフォルダが表示されます。各フォ ルダでこれらのタスクを実行します。ページの右側の上半分で、各プロセスを選択します 。右側の下半分で、[開始タイプ]の横にあるドロップダウン矢印を選択し、[自動]を選択しま す。[全般]タブのすぐ上にある[保存]ボタンを選択します。上半分に戻り、[スタート]ボタン を選択します。[State]列が[Running]になるまで監視します。他のプロセスでも繰り返します 。[Partitions] > [Default] > [Services] > [Email]の順に展開してください。この下には、 DispatcherとRetrieverの2つのフォルダが表示されます。各フォルダでこれらのタスクを実 行します。ページの右側の上半分で、各インスタンスを選択します。右側の下半分で、[開 始タイプ]が[自動]に選択されていることを確認してください。[スタート]ボタンを選択し、 が読み取るまで[状態]列を[実行中]に監視します。他のインスタンスでも繰り返します。

# 最終メモ

これでECEがインストールされました。完了する必要のある設定項目がいくつかあります。これ らのほとんどは、製品マニュアルで説明されています。サイトのニーズに応じて確認および設定 が必要な項目の一部を一覧表示します。

- SSL証明書要求を作成し、この署名を行い、Internet Information Services Mangerでこれを ECEをインストールしたWebサイトに割り当てます
- ビジネスパーティションにログインし、ECEへのアクセスに割り当てられたURLに一致する ようにWebサーバーのURLまたはロードバランサのURLパーティションレベルを設定します 注:この設定を設定するときは、必ずプロトコルを含めてください。これを行わないと、シ ステムの動作が不安定になることがあります。例:<u>https://ece.massivedynamic.com</u>
- セキュアIMAP、POP3、またはSMTP/ESMTPなどのセキュアな方法を使用して電子メールサ ーバにアクセスする予定で、電子メールサーバが非パブリック認証局で署名されたオンプレ ミスのメールサーバの場合は、適切な証明書をコロケーションサーバの共有キーストアにイ ンポートします。
- シングルサインオン(SSO)の設定を計画している場合は、Cisco IDSサーバから適切な証明書 をコロケーションサーバの共有キーストアにインポートしてください
   注:すべての証明書は、\env\jdk folderディレクトリにあるキーストアにインポートする必要 があります。
- •ご使用の環境のロードバランサを設定します。
- ロードバランサの設定に関する特定のガイダンスを提供するために、このドキュメントの範 囲外です。シスコでは、特定のロードバランサを推奨していません。ただし、システムの機 能を適切に実行するには、いくつかの非常に具体的な設定要件に従う必要があります。これ らのうち、最も重要なものは次のとおりです。ロードバランサは、常にWebサーバの半分だ けが使用されるように設定する必要があります。これらはすべて同じデータセンターに配置 するのが理想的です。400エージェントの導入では、2つのWebサーバのうち1つだけがアク ティブになります。ロードバランサは、cookie挿入によってすべての接続をスティッキに保 つ必要があります。400エージェントの導入では、一度に2台のWebサーバのうちの1台のみ を使用する必要があるため、cookieの挿入方法を使用する必要は少なくなります。ただし、 1500エージェントの導入では、スティッキセッションを維持するためにcookie-insertを使用

する必要があります。ロードバランサは、可用性を確保するためにサーバで定期的なヘルス チェックを実行する必要があります。ECEにはWebサーバに組み込まれたエラー処理が存在 することに注意してください。バックエンドアプリケーションサーバーがダウンまたはオフ ラインの場合、Webサーバーには通常のhtmlエラーページが表示されません。このため、選 択するヘルスチェックがHTMLのリターンコードではなく、Webページのコンテンツをモニ タすることを確認してください。

Packaged Contact Center Enterprise(PCCE)ソリューションと統合する際には、いくつかの特別 な考慮事項があります。PCCEは、ほとんど全ての管理をCCE管理ページを通じて行います。こ のページは、ガラスのシングルペイン(SPOG)とも呼ばれます。 ECEをPCCEシステムと統合す る場合、クラシックECE Webページを使用して設定する必要がある項目は次のとおりです。

- パーティション管理者シングルサインオンの設定
   エージェントまたはスーパーバイザSSOを使用する予定がない場合でも、この設定を行う必要があります。
- ece\_config.jsの変更後のインストール手順で説明した変更に加えて、SPOGでECEガジェットをロードするために使用される同様のファイルがあります。これは、各Webサーバの ECEホームディレクトリ(eService\templates\finesse\gadget\spog)にあります。 spog\_config.jsを編集し、ECE WebサーバをPCCE Inventoryに追加するときに入力した完全 修飾名に一致するようにパラメータvar web\_server\_nameを更新します。
- ECEに割り当てられたSSL証明書をすべての管理ワークステーションのキーストアにインポートしてから、ECEガジェットを開く前にApache Tomcat Serviceを再起動してください。

複数のツールをダウンロードし、ECEサーバに保存することをお勧めします。これにより、長期 にわたってソリューションのトラブルシューティングとメンテナンスが容易になります。

- •メモ帳などのテキストエディタ++
- •7-Zipなどのアーカイブツール
- Tail for Windowsの多くのプログラムの1つ

次に例をいくつか示します。 Baretail - <u>https://www.baremetalsoft.com/baretail/</u>Tail for Win32 - <u>http://tailforwin32.sourceforge.net/</u>